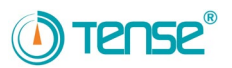

# TPM-05 – Đồng hồ phân tích năng lượng

Đo và kiểm soát các thông số của lưới điện

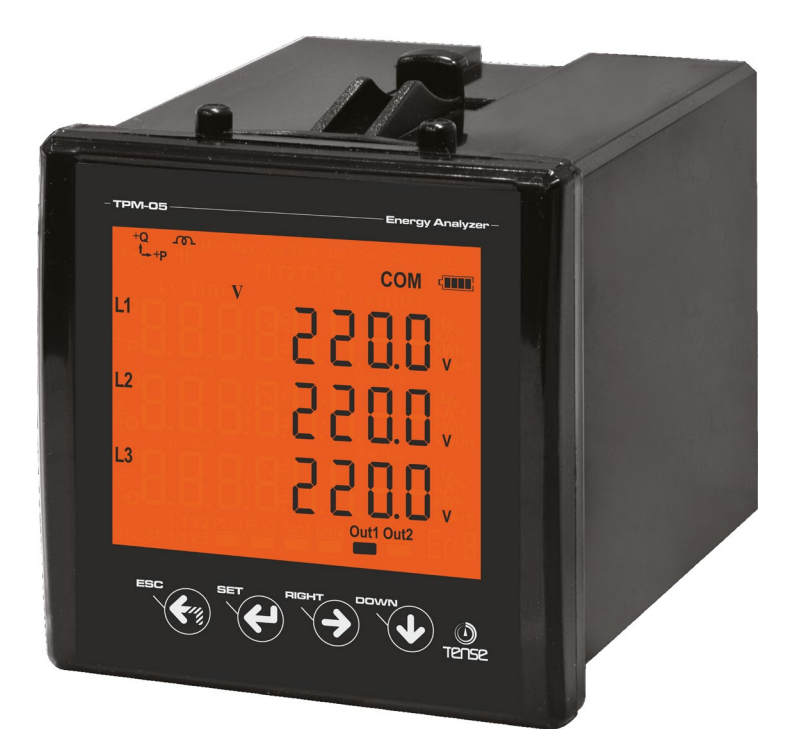

- Đo sóng hài điện áp tới bậc thứ 55 (L-N và L-L).
- Đo sóng hài dòng điện tới bậc thứ 55.
- 3P3W hỗ trợ các kết nối 3P4W.
- RS485 Modbus RTU.
- Màn hình LCD 71.5 x 61.5
- Hiển thị công suất từng pha và tổng Công suất hữu dụng Active power (P1, P2, P3, PΣ).
- Hiển thị công suất từng pha và tổng Công suất phản kháng Reactive power (Q1, Q2, Q3, QΣ điện cảm hoặc điện dung).
- Hiển thị công suất từng pha và tổng Công suất biểu kiến- Apparent power (S1, S2, S3, SΣ).
- Hiển thị các Hệ số công suất (PF) và giá trị cosΣ của từng pha.
- Hiển thị giá trị cực tiểu, cực đại và trung bình của điện áp pha-pha và điện áp pha- trung tính (V)
- Hiển thị giá trị dòng điện của từng pha và dòng điện tổng (I1, I2, I3, IΣ).
- Hiển thị tổng năng lượng hữu dụng đầu vào và đầu ra (ΣkWh).
- Hiển thị tổng năng lượng phản kháng điện cảm và điện dung (ΣkVArh).
- 2 output relay (tùy chỉnh), 1 input kỹ thuật số
- Nhật ký sự kiện (điện áp cao, điện áp thấp, mất nguồn, điện áp không đều, dòng điện cao, dòng điện không đều, giới hạn tổng méo hài điện áp THDV và giới hạn tổng méo hài dòng điện THDI).
- Có thể cài đặt ngày và giờ.
- Đồng hồ thời gian thực.
- Hiển thị các nhu cầu (demand).
- Có thể xoá nhật ký sự kiện, năng lượng và nhu cầu.
- Menu được bảo vệ bằng password.

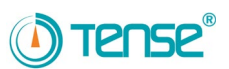

Load

P1 Ct1 P2

S19

s2 P1 Ct2 P2

s1 s1 s1 s1

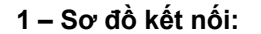

Ν

L1

L2

Figure-1: Kiểu kết nối 3P3W: Dòng điện 3 pha và điện áp 3 pha. Không dây trung tính.

Figure-2: Kiểu kết nối 3P4W: Dòng điện 3 pha và điện áp 3 pha. Dây trung tính.

L3 Figure-1 ₫ ₫ ∏h² Ф A1 ٠ 15 2 ٠ 16 • 3 → A2 L1 17 • 18 4 5 6 \_\_\_\_\_\_0ut1 • L2 • 19 20 • • J<sup>Out2</sup> 7 L3 21 • 8 • 22 9 23 • k1 10 • → DIN+ 11 • 24 11 • DINk2 25 • • GND 12 12 26 • ٠ **RS485** 13 k3 27 • 13 28 PI Ct1\_P2 s10 s2\_P1 Ct2\_P2 s10 s2\_P1 Ct2\_P2 s10 s2\_P1 Ct3\_P7 s10 s2\_P1 ct3\_P7 s10 s2\_P1 ct3\_P7 s10 s2\_P1 ct3\_P7 N L1 Load L2 • L3 Figure-2 ſΠ. ₽ ₫ Ш Ν 1 . A1 . 15 2 16 • L1 ← L2 ← 3 • • → A2 17 4 5 6 7 8 9 • 18 \_\_\_\_\_0ut1 19 • 20 -• L3 · . 21 \_\_\_\_\_0ut2 • 22 • • 23 k' 10 11 11 • → DIN+ • 24 • 25 → DINk2 • Max. 5A / ⊸ GND ⊸ A ⊸ B 12 12 • • 26 **RS485** 13 • k3 • 27 13 14 . 2 N P1 Ct1 P2 L1• S19 9S2 P1 Ct2 Load L2 • P1 Ct3 S19 L3 • Ф Figure-3 F V.T.2 Figure-3: Dòng điện 3 pha và 2A điện áp 3 pha. Dây trung tính. . Ν • A1 Phù hợp cho trung thế, đi • A2 L1 • 17 3 4 5 6 7 8 220V AC 50/60Hz. . 18 kèm máy Biến điện áp. • \_\_Out1 L2 • 19 : 20 : 21 • • L3 • 2A \_\_\_\_\_0ut2 • • 22 23 23 24 25 26 10 • 11 DIN+ k2 ← 12 ← k3 ← • • • k3 ⊷ 13 ⊷ . • 27 28

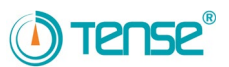

### 2. Lưu ý về lựa chọn và kết nối biến dòng

- Lưu ý: giá trị của biến dòng cao hơn dòng tối đa được rút ra từ hệ thống.
- Nên sử dụng cấp của biến dòng (như class, klas, cl, kl) là 0.5.
- Để tránh phức tạp khi kết nối terminal đầu ra của biến dòng, sử dụng các màu khác nhau cho dây cáp hoặc đánh số dây cáp.
- Giữ dây cáp kết nối với terminal đầu ra của biến dòng xa đường dây cao thế.
- Cố định biến dòng vào bara, dây cáp hoặc thanh ray để tránh bị rơi.

### 3. Cảnh báo:

- Sử dụng thiết bị theo hướng dẫn.
- Bảo vệ màn hình LCD khỏi ánh sáng mặt trời trực tiếp.
- Dể khoảng trống 5cm đằng sau thiết bị sau khi lắp đặt.
- Cố định thiết bị vào mặt trước tủ với linh kiện đi kèm.
- Không sử dụng thiết bị ở nơi ẩm ướt.
- Lắp đặt thêm khoá hoặc cầu dao.
- Lắp khoá hoặc cầu dao ở vị trí thuận tiện cho người vận hành.
- Đảm bảo không có điện trong cáp kết nối khi đang lắp đặt thiết bị.
- Nên sử dụng cáp có vỏ bọc hoặc cáp xoắn tại các đường đầu vào và đầu ra không được kết nối với mạng lưới điện. Các dây cáp này không nên đặt gần với đường dây công suất lớn và thiết bị.
- Lắp ráp và kết nối điện phải được thực hiện bởi nhân viên kỹ thuật theo hướng dẫn sử dụng.
- Cáp dẫn phải phù hợp với yêu cầu của IEC 60227 hoặc IEC 60245.

### 4. Bảo dưỡng thiết bị:

- Tắt nguồn thiết bị và tháo các kết nối.
- Lau thân thiết bị bằng khăn ẩm hoặc khô.
- Không sử dụng chất dẫn điện hoặc hoá chất để lau thiết bị có thể gây hại cho thiết bị.
- Kết nổi lại thiết bị sau khi lau, cấp điện cho thiết bị và đảm bảo thiết bị hoạt động.

### 5. Thông tin chung:

- Đồng hồ phân tích năng lượng TPM-05 đo lường tải (load), điện áp (voltage), dòng điện (current), cosφ, công suất hữu dụng (active power), công suất phản kháng (reactive power), giá trị cực tiểu và cực đại của tải và nhu cầu (demand). Thiết bị ghi lại các sự kiện.
- Thiết bị đo sóng hài dòng điện và điện áp lên tới bậc thứ 55.

### 6. Các thao tác đầu tiên:

- Vui lòng đọc các cảnh báo trước khi cấp nguồn cho thiết bị.
- Kết nối thiết bị theo Sơ đồ kết nối.
- Khi thiết bị được cấp điện lần đầu, figure-4 (hình-4) hiển thị trên màn hình. Trước tiên, nhập tỉ số của biến dòng vào menu cài đặt. Nếu muốn đo điện trung thế với biến điện áp, nhập tỉ số biến điện áp.

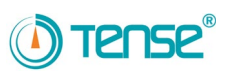

### 7. Giới thiệu màn hình:

- 1. Hiển thị đơn vị của giá trị đo.
- 2. Hiển thị pha của giá trị đo.
- 3. Hiển thị các giá trị:
  - a. V Điện áp,
  - b. I Dòng điện,
  - c. F Tần số,
  - d. S Công suất biểu kiến,
  - e. P Công suất hữu dụng,
  - f. PF Hệ số công suất,
  - g. THD-I Tổng độ méo hài dòng điện,
  - h. THD-V Tổng độ méo hài điện áp,
  - i. Q Công suất phản kháng.
- 4. Hiển thị mức dung lượng pin của đồng hồ.

| <b>→+</b> P | Xác định các năng lượng hữu dụng này được nhập<br>vào.       |
|-------------|--------------------------------------------------------------|
| -P≁         | Xác định các năng lượng hữu dụng này được xuất               |
| +Q<br>t     | Xác định rằng các năng lượng phản kháng này là<br>điện cảm.  |
| +<br>-Q     | Xác định rằng các năng lượng phản kháng này là<br>điện dung. |
| ę           | Xác định rằng các năng lượng phản kháng này là<br>điện cảm.  |
| ┨┠          | Xác định rằng các năng lượng phản kháng này là<br>điện dung. |
| СОМ         | Cho biết truyền thông đã được thực hiện.                     |
| MIN         | Cho biết giá trị hiển thị là cực tiểu.                       |
| MAX         | Cho biết giá trị hiển thị là cực đại.                        |
| Ave         | Cho biết giá trị hiển thị là giá trị trung bình.             |
| Dmd         | Cho biết giá trị hiển thị là giá trị nhu cầu.                |
| Dip         | Cho biết giá trị hiển thị nhỏ hơn 10%.                       |
| Swl         | Cho biết giá trị hiển thị lớn hơn 10%.                       |
| Cut         | Cho biết giá trị hiển thị nhỏ hơn 40%.                       |
|             |                                                              |

+Q .P+++P Min Max Ave Dmd Dip Swl Cut Lmt COM 0 THD-\ THD-I 3 G 24 Z ∆% Wh 2 Nh 2 <u>0ut1</u> Out2 Din1 Din1 Din1: Có điện áp (1) Din1 ra. Din1: Không có điện áp (0) Out1 Relay 1 kích hoat Out1: (đoản mạch) Out1 Relay 1 ngắt Out1: (hở mạch) Out2 Relay 2 được kích hoạt Out2: (đoản mạch) Out2 Relay 2 tắt Out2: (hở mạch)

Tổng năng lượng hữu dụng

Tổng năng lượng phản kháng của điện cảm.

Tổng năng lượng phản kháng của điện dung.

Cho biết giá trị hiển thị lớn hơn 80% cho dòng điện và lớn hơn 20% cho sóng hài.

### TPM-05 – Đồng hồ phân tích năng lượng

Lmt

Σ

Σ

+0

Σ -Q

D

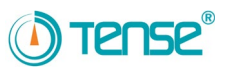

### 8. Các nút bấm

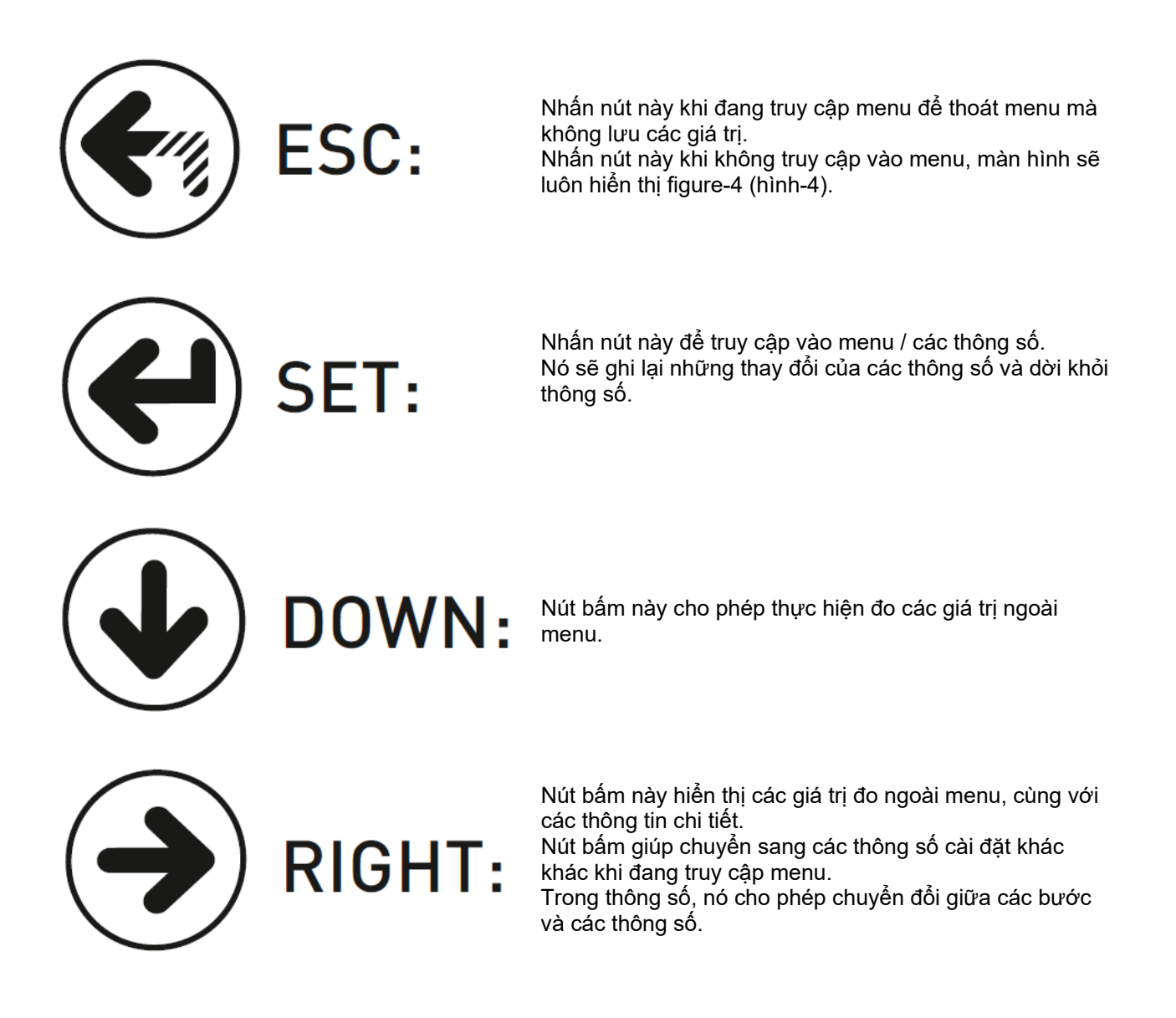

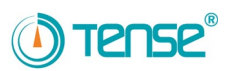

#### 9. Thông tin trên màn hình: 22.06.2016 2200 2 20 10.0 30.0 2550 2 200 2 ק 10 2 20.0 2 20.0 10.0 2 30 Out1 Out2 Figure-5 Figure-4 Figure-7 Figure-6 Figure-8 Figure-4: Cho biết giá tri điện áp pha – trung tính. Khi nhấn nút RIGHT, figure-5 hiển thi. Figure-5: Cho biết giá trị điện áp cực tiểu (Min) của điện áp pha – trung tính. Khi nhấn nút RIGHT, figure-6 được hiển thị. Figure-6: Cho biết giá tri điện áp cực đại (Max) của điện áp pha - trung tính. Khi nhấn nút RIGHT, figure-7 được hiển thi. Figure-7: Cho biết giá trị điện áp trung bình (Ave) của các giá trị điện áp pha – trung tính. Khi nhấn nút RIGHT, figure-8 được hiển thi. Figure-8: Hiển thị ngày và giờ, trong đó điện áp pha – trung tính xuống dưới 90% (<Vtr x 230 x 0.9) của các giá trị điện áp định danh 240620 16 1032016 (Dip). Khi nhấn nút RIGHT, các giá trị thuộc các pha L2 và L3 sẽ hiển thị tương ứng trên màn hình. Khi nhấn nút RIGHT, 1330 18 13 figure-9 được hiển thi. **Figure-9:** Hiển thi ngày và giờ, trong đó điên áp pha – trung tính vươt trên 110% (<Vtr x 230 x 1.1) của các giá trị điện áp định danh Din1 Out1 Out Out1 Out (SwI). Khi nhấn nút RIGHT, các giá trị thuộc các pha L2 và L3 Figure-9 Figure-10 hiển thị tương ứng trên màn hình. Khi nhấn nút RIGHT, figure-10 được hiển thi. Figure-10: Hiển thị ngày và giờ, trong đó giá trị điện áp pha – trung tính xuống dưới 40% (Vtr x 230 x 0.4) của các giá trị điện áp định danh ( 👘 ), và xảy ra mất tín hiệu. Khi nhấn nút **RIGHT**, các giá trị thuộc các pha L2 và L3 hiển thị tương ứng trên màn hình. Khi nhấn nút RIGHT, figure-11 được hiển thị. °2'2.06.20 16 12 388 79 3800 390.0 380.0 5550 חחר 380 380.0 Н

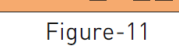

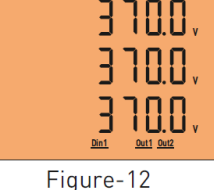

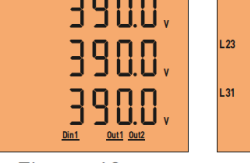

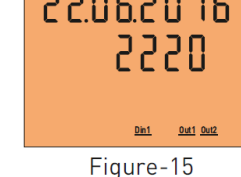

Figure-13

Figure-11: Hiển thị các giá trị điện áp pha – pha. Khi nhấn nút RIGHT, figure-12 được hiển thị.

Figure-12: Hiển thị các giá trị điện áp cực tiểu (Min) của điện áp pha – pha. Khi nhấn nút RIGHT, figure-13 được hiển thi.

Figure-13: Hiển thi các giá tri điện áp cực đại (Max) của điện áp pha – pha. Khi nhấn nút RIGHT, figure-14 được hiển thi.

- Figure-14: Hiển thị các giá trị điện áp trung bình (Ave) của các điện áp pha pha. Khi nhấn nút RIGHT, figure-15 được hiển thi.
- Figure-15: Hiển thị ngày và giờ, trong đó điện áp pha pha xuống dưới 90% (<Vtr x 230 x 0.9) của các giá trị điện áp định danh (Dip). Khi nhấn nút RIGHT, các giá trị của pha L23 và L31 hiển thị tương ứng trên màn hình. Khi nhấn nút RIGHT, figure-16 được hiển thi.
- Figure-16: Hiển thị ngày và giờ, trong đó điện áp pha pha vượt trên 110% (<Vtr x 230 x 1.1) của các giá trị điện áp định danh (Swi). Khi nhấn nút RIGHT, các giá trị của pha L23 và L31 hiển thị tương ứng trên màn hình. Khi nhấn nút RIGHT, figure-17 được hiển thị.

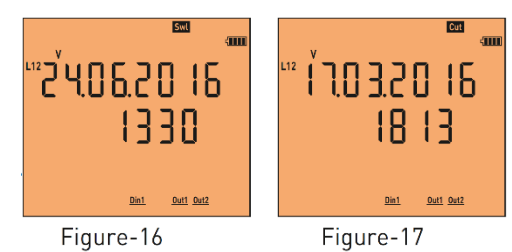

Figure-14

Figure-17: Hiển thị ngày và thời gian, trong đó điện áp pha – pha xuống dưới 40% (<Vtr x 230 x 0.4) của các giá trị điện áp định danh (**Cut**), và xảy ra mất tín hiệu. Khi nhấn nút **RIGHT**, các giá trị của pha L23 và L31 hiển thị tương ứng trên màn hình. Khi nhấn nút RIGHT, figure-18 được hiển thị.

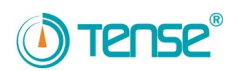

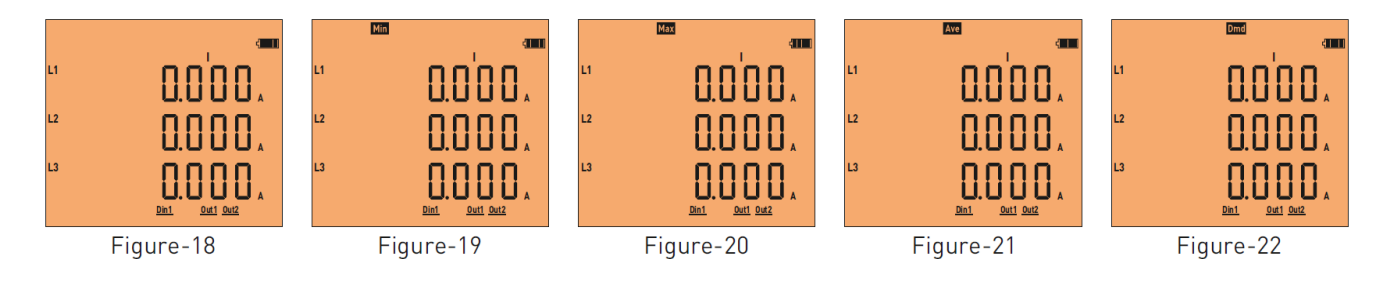

- Figure-18: Hiển thị các giá trị dòng điện của từng pha. Khi nhấn nút RIGHT, figure-19 được hiển thị.
- Figure-19: Hiển thị các giá trị dòng điện cực tiểu (Min) của từng pha. Khi nhấn nút **RIGHT**, figure-20 được hiển thị.
- Figure-20: Hiển thị các giá trị dòng điện cực đại (Max) của từng pha. Khi nhấn nút RIGHT, figure-21 được hiển thị.
- Figure-21: Hiển thị các giá trị dòng điện trung bình (Ave) của từng pha. Khi nhấn nút RIGHT, figure-22 được hiển thị.
- Figure-22: Hiển thị các giá trị dòng điện nhu cầu (Dmd) của từng pha. Khi nhấn nút RIGHT, figure-23 được hiển thị.
- Figure-23: Hiển thị ngày và thời gian của nhu cầu của từng pha. Khi nhấn nút **RIGHT**, các giá trị của pha L2 và L3 được hiển thị trên màn hình. Khi nhấn nút **RIGHT**, figure-24 được hiển thị.
- Figure-24: Hiển thị ngày và thời gian mà giới hạn dòng điện (>Ctr x 0.80) của mỗi pha bị vượt quá. Khi nhấn nút **RIGHT**, các giá trị của pha L2 và L3 được hiển thị trên màn hình. Khi nhấn nút **RIGHT**, figure-25 được hiển thị.

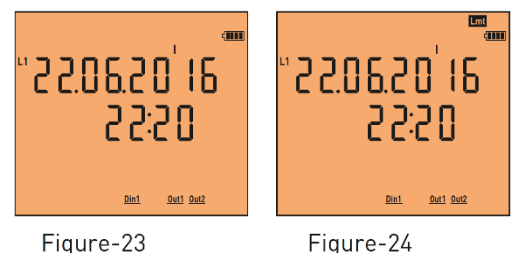

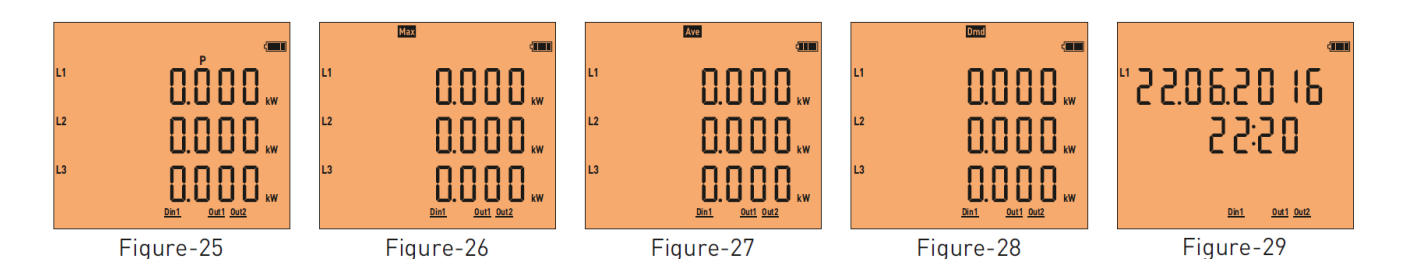

- Figure-25: Hiển thị các giá trị công suất hữu dụng (P) cho từng pha. Khi nhấn nút RIGHT, figure-26 được hiển thị.
- Figure-26: Hiển thị các giá trị công suất hữu dụng (P) cực đại (Max) cho từng pha. Khi nhấn nút **RIGHT**, figure-27 được hiển thị.
- Figure-27: Hiển thị các giá trị công suất hữu dụng (P) trung bình (Ave) cho từng pha. Khi nhấn nút **RIGHT**, figure-28 được hiển thị.
- Figure-28: Hiển thị các giá trị công suất hữu dụng (P) nhu cầu (Dmd) cho từng pha. Khi nhấn nút **RIGHT**, figure-29 được hiển thị.
- Figure-29: Hiển thị ngày và thời gian của công suất hữu dụng (P) nhu cầu của từng pha. Khi nhấn nút RIGHT, các giá trị của pha L2 và L3 được hiển thị trên màn hình. Khi nhấn nút RIGHT, figure-30 được hiển thị.

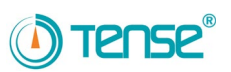

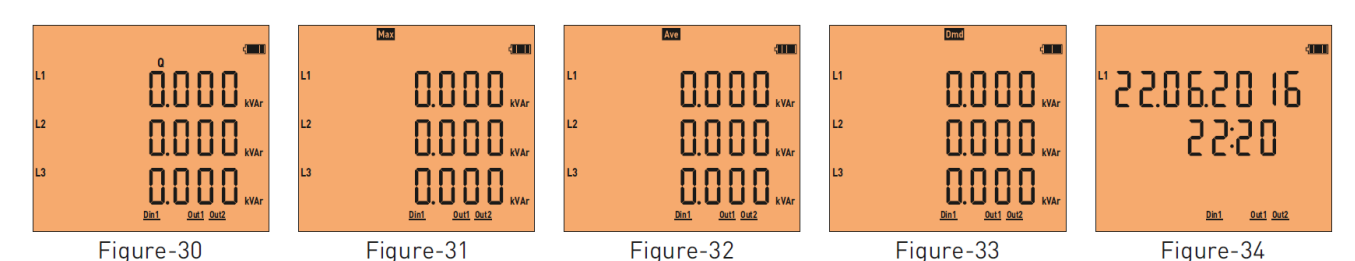

Figure-30: Hiển thị các giá trị công suất phản kháng (Q) của từng pha. Khi nhấn nút RIGHT, Figure-31 được hiển thị.

- Figure-31: Hiển thị các giá trị công suất phản kháng (Q) cực đại (Max) của từng pha. Khi nhấn nút **RIGHT**, Figure-32 được hiển thị.
- Figure-32: Hiển thị các giá trị công suất phản kháng (Q) trung bình (Ave) của từng pha. Khi nhấn nút **RIGHT**, Figure-33 được hiển thị.
- Figure-33: Hiển thị các giá trị công suất phản kháng (Q) nhu cầu (Dmd) của từng pha. Khi nhấn nút **RIGHT**, Figure-34 được hiển thị.

Figure-34: Hiển thị ngày và thời gian của công suất phản kháng (Q) của nhu cầu. Khi nhấn nút RIGHT, các giá trị của pha L2 và L3 được hiển thị trên màn hình. Khi nhấn nút RIGHT, figure-35 được hiển thị.

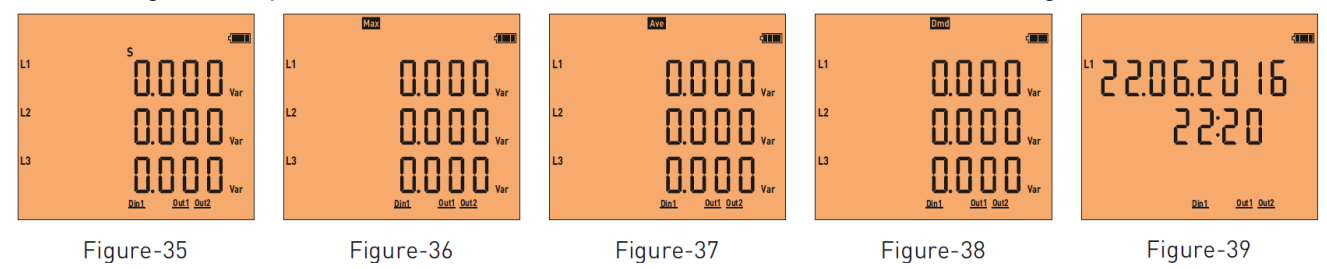

Figure-35: Hiển thị giá trị công suất biểu kiến (S) của từng pha. Khi nhấn nút RIGHT, figure-36 được hiển thị. Figure-36: Hiển thị giá trị công suất bểu kiến (S) cực đại (Max) của từng pha. Khi nhấn nút RIGHT, figure-37

- được hiển thị.
- Figure-37: Hiển thị giá trị công suất biểu kiến (S) trung bình (Ave) của từng pha. Khi nhấn nút **RIGHT**, figure-38 được hiển thị.
- Figure-38: Hiển thị giá trị công suất biểu kiến (S) nhu cầu (Dmd) của từng pha. Khi nhấn nút **RIGHT**, figure-39 được hiển thị.
- Figure-39: Hiển thị ngày và thời gian của công suất biểu kiến (S) nhu cầu. Khi nhấn nút **RIGHT**, figure-40 được hiển thị.

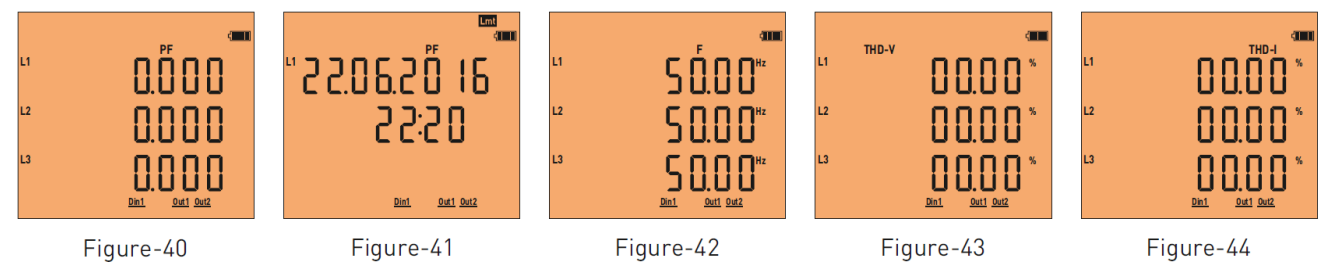

**Figure-40:** Hiển thị giá trị hệ số công suất (PF) của từng pha. Khi nhấn nút **RIGHT**, figure-41 được hiển thị. **Figure-41:** Hiển thị ngày và thời gian của từng pha khi giới hạn hệ số công suất (<0,80) của mỗi pha là hạ xuống (Lmt). Khi nhấn nút **RIGHT**, các giá trị của pha L2 và L3 được hiển thị trên màn hình. Khi nhấn nút

**RIGHT**, figure-42 được hiển thi.

- Figure-42: Hiển thị giá trị tần số (F) của từng pha. Khi nhấn nút RIGHT, figure-43 được hiển thị.
- Figure-43: Hiển thị tổng độ méo hài điện áp (THD-V) của từng pha. Khi nhấn nút RIGHT, figure-44 được hiển thị.
- Figure-44: Hiển thị tổng độ méo hài dòng điện (THD-I) của từng pha. Khi nhấn nút RIGHT, figure-45 được hiển thị.

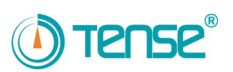

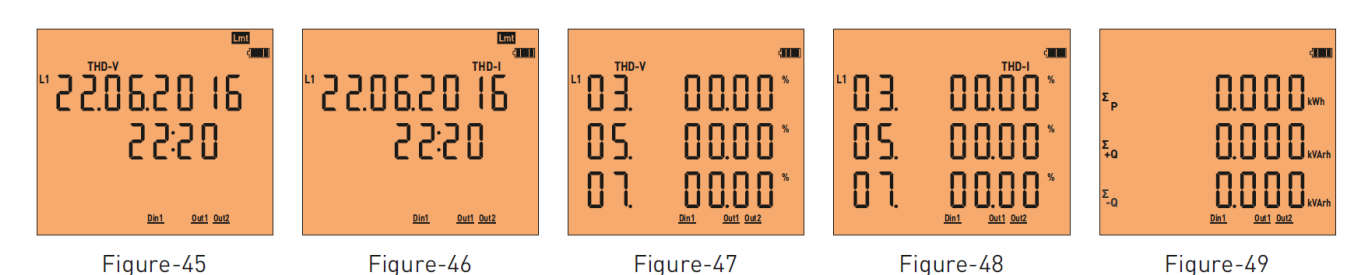

Figure-45: Hiển thị ngày và thời gian mỗi pha vượt quá (>20%) giới hạn tổng độ méo hài điện áp (THD-V). Khi nhấn nút **RIGHT**, các giá trị của pha L2 và L3 được hiển thị trên màn hình. Khi nhấn nút mũi tên sang phải, figure-46 được hiển thị.

- Figure-46: Hiển thị ngày và thời gian mỗi pha vượt quá (>%20) giới hạn tổng độ méo hài dòng điện (THD-I). Khi nhấn nút **RIGHT**, các giá trị của pha L2 và L3 được hiển thị trên màn hình. Khi nhấn nút **RIGHT**, figure-47 được hiển thị.
- Figure-47: Hiển thị giá trị sóng hài điện áp tới bậc thứ 55, với 3 giá trị trên mỗi màn hình. Khi nhấn nút RIGHT, các giá trị của pha L2 và L3 được hiển thị trên màn hình. Khi nhấn nút RIGHT, figure-48 được hiển thị.
- Figure-48: Hiển thị giá trị sóng hài dòng điện tới bậc thứ 55, với 3 giá trị trên mỗi màn hình. Khi nhấn nút RIGHT, các giá trị của pha L2 và L3 được hiển thị trên màn hình. Khi nhấn nút RIGHT, figure-49 được hiển thị.
- Figure-49: Hiển thị các giá trị năng lượng phản kháng của điện cảm và điện dung, năng lượng hữu dụng nhập vào của từng pha. Khi nhấn nút **RIGHT**; Figure-50 được hiển thị.

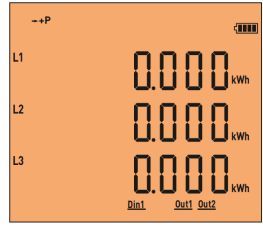

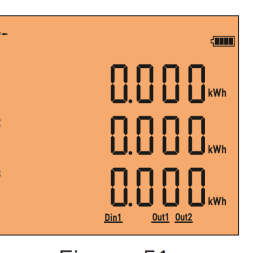

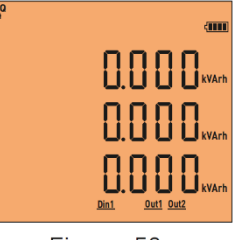

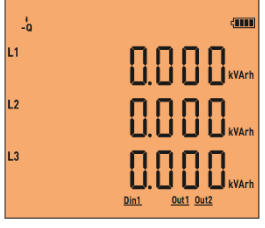

Figure-50

Figure-51

Figure-52

Figure-53

Figure-50: Hiển thị giá trị năng lượng hữu dụng nhập vào của từng pha. Khi nhấn nút **RIGHT**; Figure-51 được hiển thị.

- Figure-51: Hiển thị giá trị năng lượng hữu dụng xuất ra của từng pha. Khi nhấn nút RIGHT, Figure-52 được hiển thị.
- Figure-52: Hiển thị giá trị năng lượng phản kháng điện cảm của từng pha. Khi nhấn nút **RIGHT**; Figure-53 được hiển thị.

Figure-53: Hiển thị giá trị năng lượng phản kháng điện dung của từng pha. Khi nhấn nút **RIGHT**; Figure-54 được hiển thị.

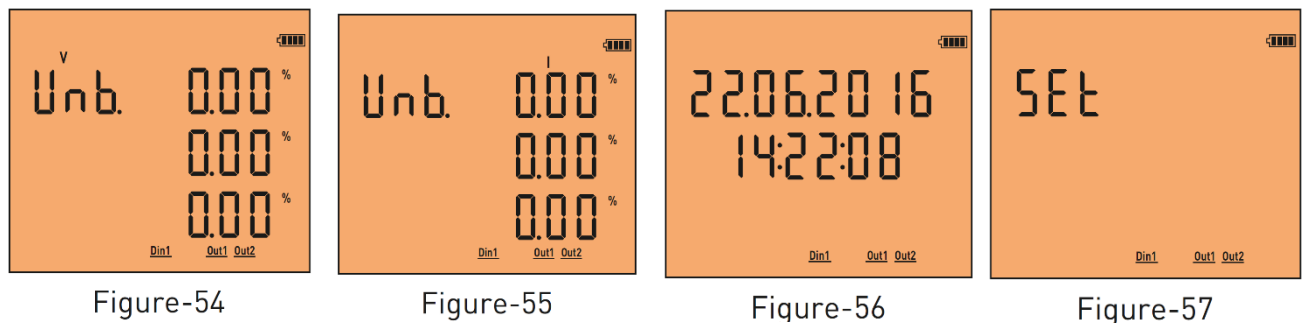

**Figure-54:** Hiển thị sự bất thường điện áp của các pha với nhau. Khi nhấn nút **RIGHT**; Figure-55 được hiển thị. **Figure-55:** Hiển thị sự bất thường dòng điện của các pha với nhau. Khi nhấn nút **RIGHT**; Figure-56 được hiển thị. **Figure-56:** Hiển thị ngày và thời gian. Khi nhấn nút **RIGHT**; Figure-57 được hiển thị. **Figure-57:** Sử dụng để cài đặt thiết bị. Khi nhấn nút **RIGHT**; Figure-4 được hiển thị.

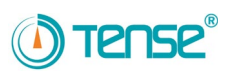

### 10. Xem nhanh thông tin trên màn hình

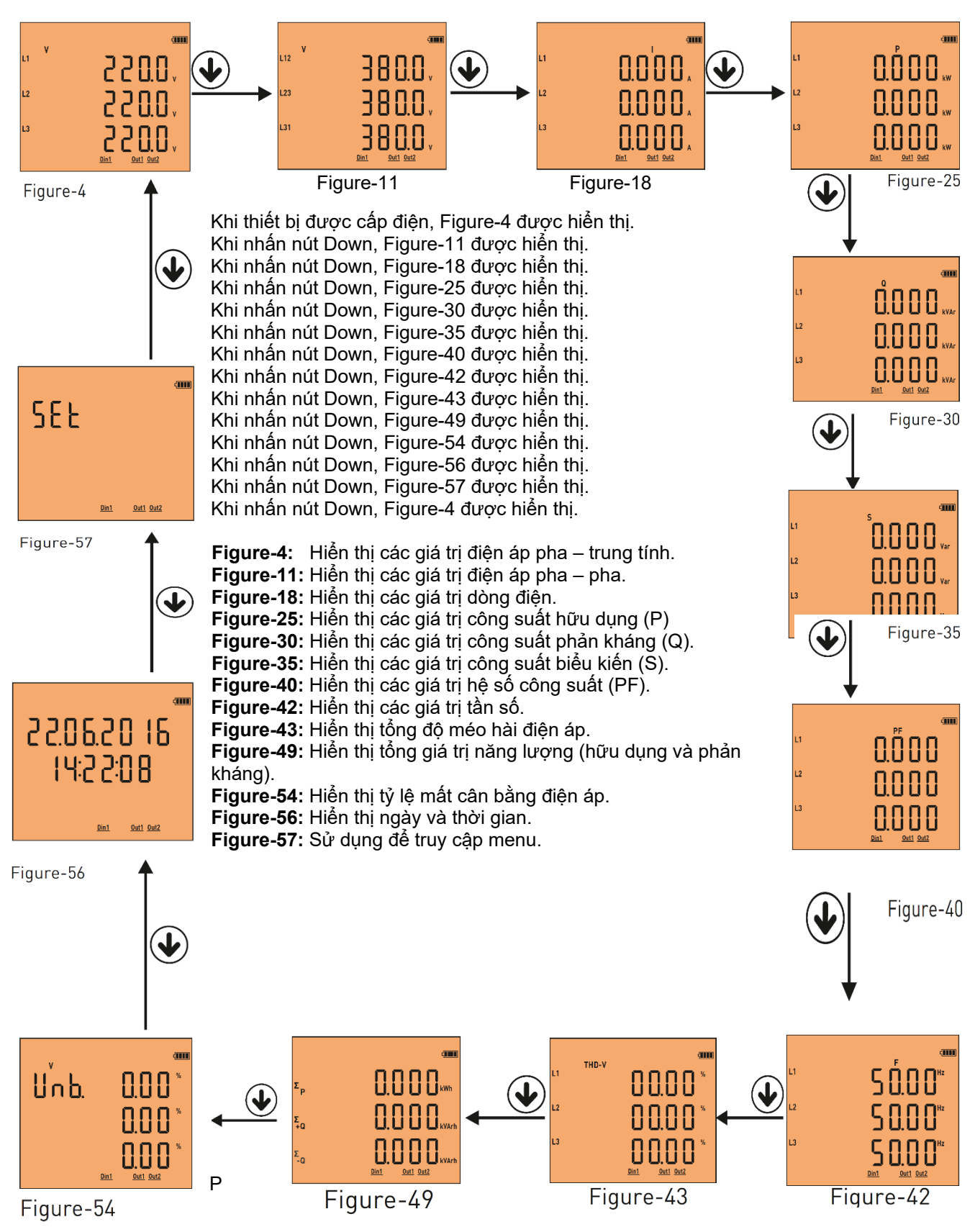

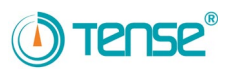

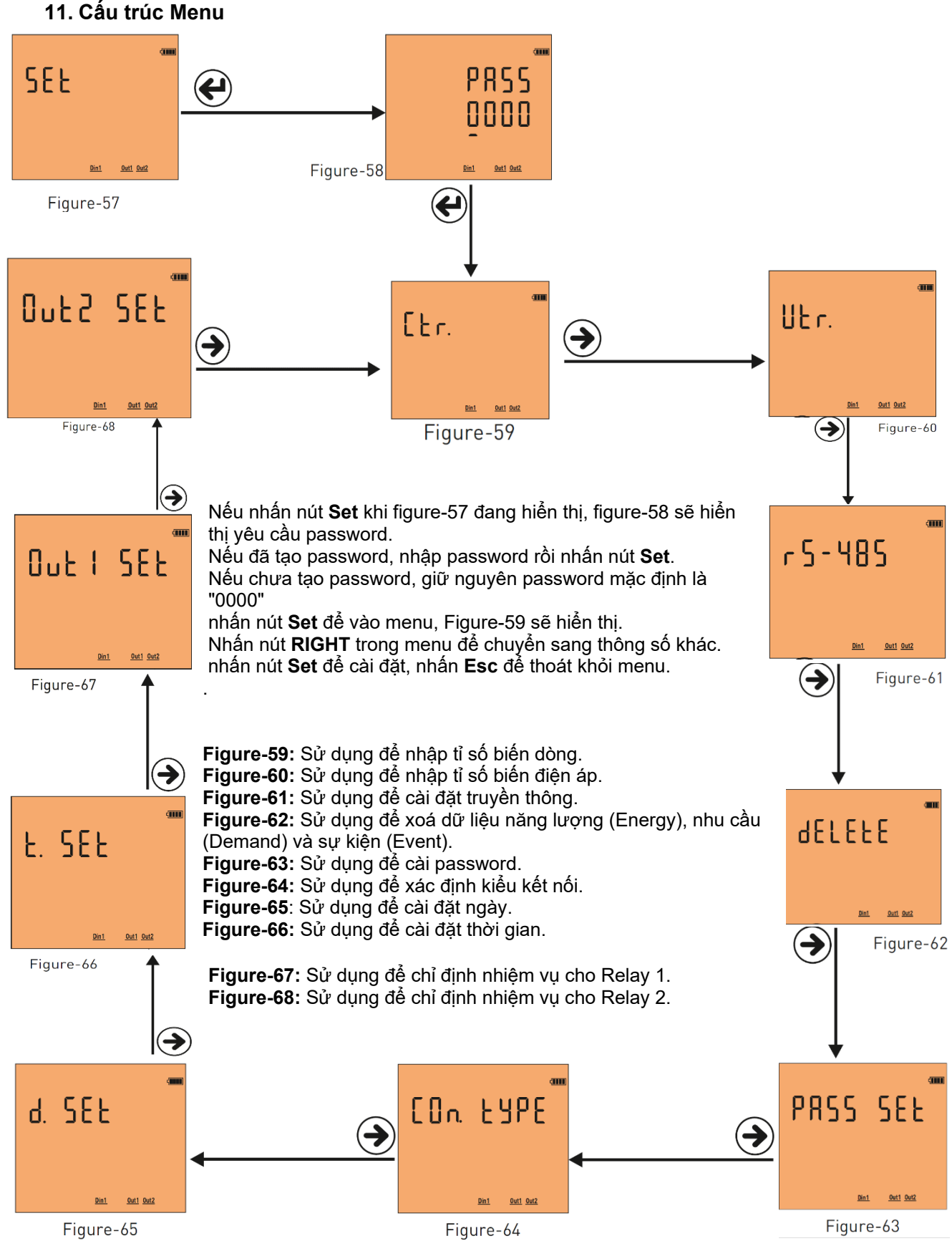

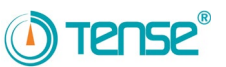

### 11.1 – Cài đặt tỉ số biến dòng:

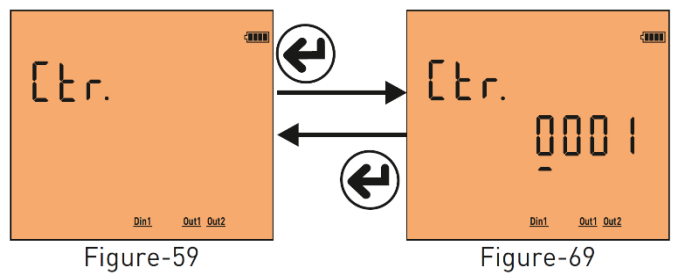

## 11.2 – Thay đổi tỉ số biến điện áp:

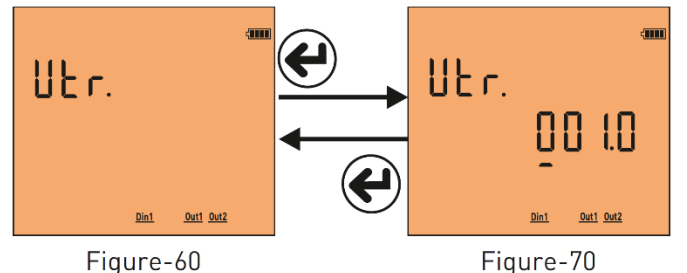

### 11.3 – Cài đặt truyền thông từ xa RS485:

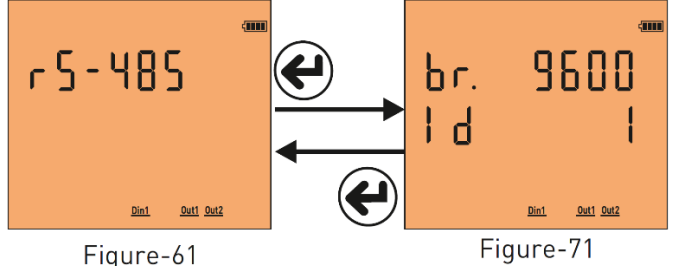

trong menu bằng cách nhấn nút **RIGHT** hoặc thoát menu bằng cách nhấn **Esc.** 

Giá trị Modbus ID (MBID); khi có nhiều hơn một thiết bị truyền thông kết nối với modem, số Serial và địa chỉ Modbus phải khác nhau. Trong những trường hợp như vậy, hãy nhập một giá trị khác từ các thiết bị khác. **Baudrate(br)**: 1200 - 115200 bps, **ModBus ID(Id)**: 1 – 247, **Stop bits**: 1, **Party**: none.

### 11.4 – Xoá dữ liệu năng lượng (Energy), nhu cầu (Demand), sự kiện (Event): Để xoá các dữ liêu, nhấn nút Set khi màn hình hiển thi.

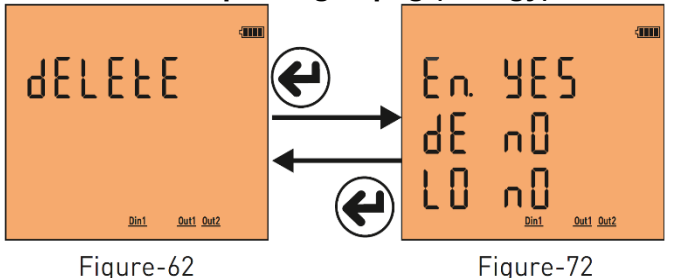

Để thay đổi tỉ số biến dòng, nhấn nút **Set** khi figure-59 đang hiển thị. Figure-69 sẽ hiển thị trên màn hình. Nhấn nút **RIGHT** để chuyển qua lại giữa các chữ số. Nhấn nút **Down** để thay đổi giá trị chữ số được gạch chân. Sau khi nhập tỉ số, nhấn nút **Set** để lưu giá trị và figure-59 được hiển thị. Có thể chuyển sang thông số khác trong menu bằng cách nhấn nút **RIGHT** hoặc thoát menu bằng cách nhấn **Esc**.

**VD:** Tỉ số biến dòng 100 / 5A (giá trị số nhân) là 20. Giá trị biến dòng (CTR) cần cài đặt là 0020.

Để thay đổi tỉ số biến điện áp, nhấn nút **Set** khi figure-60 đang hiển thị. Figure-70 sẽ hiển thị trên màn hình. Nhấn nút **RIGHT** để chuyển qua lại giữa các chữ số. Nhấn nút **Down** để thay đổi giá trị chữ số được gạch chân. Sau khi nhập tỉ số, nhấn nút **Set** để lưu giá trị và figure-60 được hiển thị. Có thể chuyển sang thông số khác trong menu bằng cách nhấn nút **RIGHT** hoặc thoát menu bằng cách nhấn **Esc**.

**VD:** Trung thế (M.V.) = Nhập tỉ số biến điện áp để chuyển đổi 34.500V thành 110V. Tỉ số biến điện áp =34,500 / 110 = 313,6. Giá trị biến điện áp (VTR) cần cài đặt là 313.6.

Để thay đổi cài đặt truyền thông từ xa RS-485, nhấn nút Set khi figure-61 đang hiển thị. Figure-71 sẽ hiển thị trên màn hình. Hai thông số cần cài đặt là: Baudrate (br – tốc độ truyền thông) và Modbus ID (Id - số nhận dạng thiết bị trên đường RS 485). Nhấn nút **RIGHT** để di chuyển dấu chấm (.) đến thông số muốn cài đặt.

Sau đó thay đổi giá trị thông số bằng cách nhấn nút **Down**. Khi nhấn nút **Set**, các thay đổi sẽ được lưu và Figure-61 hiển thị. Có thể chuyển sang thông số khác

Figure-71 sẽ hiển thị. Có thể xoá 3 dữ liệu: Năng lượng (En), nhu cầu (dE) và nhật ký sự kiện (LE). Nhấn nút

Khi nhấn nút Set, các dữ liệu với giá trị "yes" sẽ được xoá

Có thể chuyển sang thông số khác trong menu bằng cách nhấn nút **RIGHT** hoặc thoát menu bằng cách nhấn **Esc**.

**RIGHT** để di chuyển dấu ( ) tới dữ liệu muốn xoá. Sau đó nhấn nút **Down** để chuyển giá trị thành "yes". Giữ

giá trị "no" cho các dữ liệu không muốn xoá.

và Figure-62 được hiển thị.

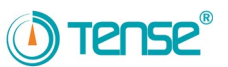

### 11.5 – Nhập giá trị password:

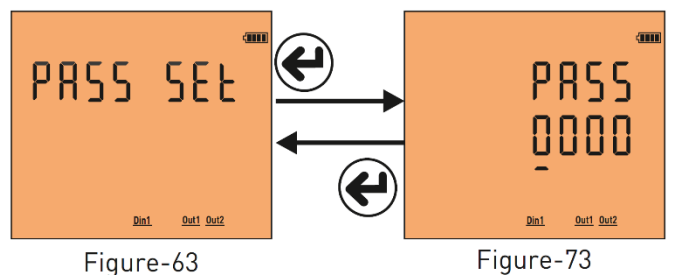

Để đổi password; Nhấn nút **Set** khi Figure-63 đang hiển thị trên màn hình. Figure-73 sẽ hiển thị. Để chọn giá trị chữ số muốn thay đổi, nhấn nút **RIGHT**. Nhấn nút **Down** để thay đổi giá trị của chữ số được gạch chân. Nếu nhấn nút **Set** sau khi nhập password, password sẽ được lưu, figure-63 sẽ hiển thi.

Nhấn nút **RIGHT** để chuyển sang thông số khác trong menu hoặc nhấn **Esc** để thoát khỏi menu.

### 11.6 – Thay đổi kiểu kết nối:

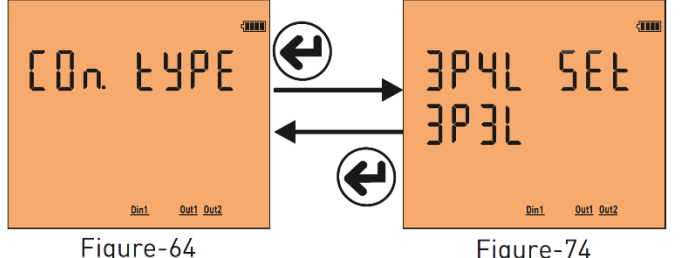

Để thay đổi kiểu kết nối, nhấn nút Set khi Figure-64 đang hiển thị trên màn hình. Figure-74 sẽ hiến thị. Thiết bị hỗ trợ 2 kiểu kết nối: 3P4L (dòng điện 3 pha, điện áp 3 pha có trung tính) và 3P3L (dòng điện 3 pha, điện áp 3 pha, không có trung tính). Kiểu kết nối được thông báo "Set" sẽ được chấp nhận. Nhấn nút **RIGHT** để thay đổi kiểu kết nối.

Sau khi chọn kiểu kết nối, nhấn nút **Set** để lưu thay

đổi. Figure-64 sẽ được hiển thị. Có thể chuyển sang thông số khác trong menu bằng cách nhấn nút **RIGHT** hoặc thoát menu bằng cách nhấn **Esc**.

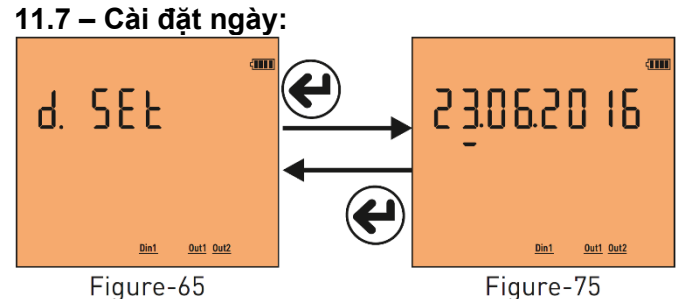

Để thay đổi ngày, nhấn nút **Set** khi Figure-65 đang hiển thị trên màn hình. Figure-75 sẽ hiển thị. Dấu gạch chân đang ở thông số "ngày". Nhấn nút **Down** để thay đổi ngày. Sau đó, nếu nhấn nút **RIGHT**, dấu gạch chân chuyển sang "tháng". Nhấn nút **Down** để thay đổi tháng. Sau đó, nếu nhấn tiếp nút **RIGHT**, dấu gạch chân chuyển sang "năm". Nhấn nút **Down** để thay đổi năm.

<sup>Figure-65</sup> Figure-<sup>75</sup> Sau khi ngày-tháng-năm đã cập nhật, nhấn **Set** để lưu thay đổi và Figure-65 hiển thị. Có thể chuyển sang thông số khác trong menu bằng cách nhấn nút **RIGHT** hoặc thoát menu bằng cách nhấn **Esc**. Hiển thị ngày trên màn hình sẽ theo thứ tự Ngày/ Tháng/ Năm.

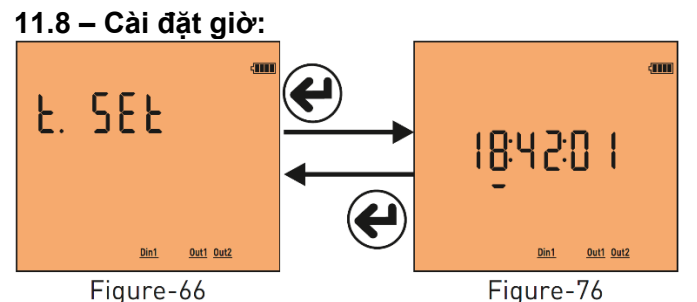

Để thay đổi giờ, nhấn nút **Set** khi Figure-66 đang hiển thị. Figure-76 sẽ hiển thị; dấu gạch chân đang ở thông số Giờ.

Nhấn nút **Down** để thay đổi Giờ. Sau đó nhấn nút **RIGHT**, dấu gạch chân chuyển sang thông số Phút. Nhấn nút **Down** để thay đổi Phút, tiếp tục thay đổi thông số Giây theo cách như trên. Sau đó nhấn **Set** để lưu thay đổi và figure-66 sẽ hiển thị.

Có thể chuyến sang thông số khác trong menu

bằng cách nhấn nút **RIGHT** hoặc thoát menu bằng cách nhấn **Esc**. Giờ được cài đặt theo định dạng 24 giờ.

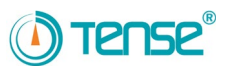

## 11.9 – Phân công nhiệm vụ cho Relay 1 và Relay 2:

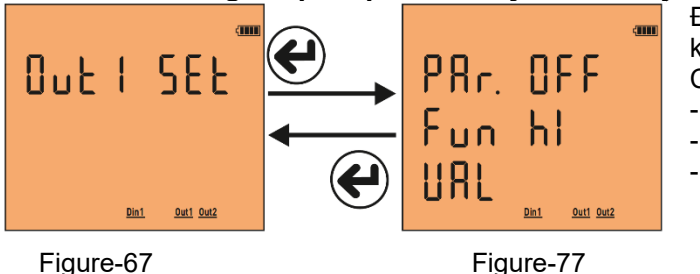

Để phân công nhiệm vụ cho relay 1, nhấn nút **Set** khi figure-77 đang hiển thị.

Có 3 cài đặt:

- Thông số (Parameter **→PAr**),
- Hàm (Function**→Fun**-có giá trị)
- Giá trị (Valua**→VAL**).

Nhấn nút **RIGHT** để di chuyển dấu (.) tới cài đặt Thông số (PAr). Nhấn nút **Down** để thay đổi thông số (PAr). Sau đó nhấn nút **RIGHT** để chuyển dấu (.) tới cài đặt Hàm (Fun)

Nhấn nút **Down** để cài đặt Hàm ở mức thấp hoặc cao.

Nhấn nút RIGHT để di chuyển dấu (.) tới cài đặt Giá trị (VAL).

Nhấn nút Down để thay đổi giá trị.

Sau đó nhấn nút Set, nhiệm vụ sẽ được phân công cho relay 1 và Figure-67 được hiển thị.

Có thể chuyển sang thông số khác trong menu bằng cách nhấn nút **RIGHT** hoặc thoát menu bằng cách nhấn **Esc**.

| Các thông số (PAr): | Điện áp (ULn),<br>Dòng điện (ILn),<br>Tổng dòng điện (ILt),<br>Tổng độ méo hài điện áp (thdV),<br>Tổng độ méo hài dòng điện (thdI),<br>Hệ số công suất (PF), |
|---------------------|----------------------------------------------------------------------------------------------------|
|                     | Tổng độ méo hài dòng điện (thdi),<br>Hệ số công suất (PF),                                                                                                   |
|                     | Mât cân băng Điện áp (U Un),<br>Mất cân bằng Dòng điện (I Un),<br>Đầu vào kữ thuật số (dl.n)                                                                 |
|                     | và off (OFF).                                                                                                    |

- Hàm (Fun): Các Hàm được áp dụng cho các thông số: nếu lớn hơn giá trị (hl) và nhỏ hơn giá trị (LO).
- Giá trị (Val): Giá trị được đặt cho các thông số.
- Lưu ý 1: Giá trị trễ được cố định ở mức 5%.
- Lưu ý 2: Việc phân công nhiệm vụ cho relay 2 tương tự cách phân công relay 1. Để vào cài đặt, nhấn nút Set khi figure-68 đang hiển thị để thực hiện.
- Lưu ý 3: Để sử dụng thông số đầu vào dạng kỹ thuật số, cấp năng lượng 9V-24DC từ lối vào của đầu vào đến thiết bị. Nếu muốn relay kích hoạt, chọn hàm HI; nếu muốn relay kích hoạt khi không có điện, chọn hàm LO. Sự thay đổi của điện áp tại dữ liệu đầu vào phải tối thiểu ở một giây (1Hz).
- Ví dụ: Khi điện áp tăng trên 250V, hãy bật relay 1. Nên cài đặt Thông số (PAr)=ULn, Hàm (fun)=hl và giá trị (VAL)=250V. Sau khi relay 1 được cài đặt như trên; nếu một trong các giá trị điện áp tăng trên 250V; relay 1 được kích hoạt (tiếp điểm bị đoản mạch). Khi tất cả các giá trị điện áp dưới 5% của 250V; relay ngưng hoạt động (tiếp điểm hở mạch)

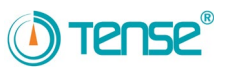

| Ký hiệu   | Thông số                              | Đơn vị | Giá trị mặc định                                                                                   | Giá trị nhỏ nhất                                             | Giá trị lớn nhất |  |
|-----------|---------------------------------------|--------|----------------------------------------------------------------------------------------------------|--------------------------------------------------------------|------------------|--|
| Ctr       | Tỉ số biến dòng                       | -      | 1                                                                                                  | 1                                                            | 5000             |  |
| Vtr       | Tỉ số biến điện áp                    | -      | 1.0                                                                                                | 0.1                                                          | 999.9            |  |
| br        | Baudrate                              | bps    | 9600                                                                                               | 1200                                                         | 115200           |  |
| -         | Stop bits                             | -      | 1                                                                                                  | -                                                            | -                |  |
| -         | Data bits                             | -      | 8                                                                                                  | -                                                            | -                |  |
| -         | Parity                                | -      | None                                                                                               | -                                                            | -                |  |
| ld        | ModBus ID                             | -      | 1                                                                                                  | 1                                                            | 247              |  |
| En        | Xoá tổng năng lượng                   | -      | No                                                                                                 | Yes                                                          | No               |  |
| dE        | Xoá các giá trị demand                | -      | No                                                                                                 | Yes                                                          | No               |  |
| LO        | Xoá dữ liệu sự kiện                   | -      | No                                                                                                 | Yes                                                          | No               |  |
| PASS      | Password                              | -      | 0                                                                                                  | 0                                                            | 9999             |  |
| Con Type  | Kiểu kết nối                          | -      | 3P4L                                                                                               | 3P4L                                                         | 3P3L             |  |
| Date Set  | Ngày                                  | -      | -                                                                                                  | 2000                                                         | 2100             |  |
| Time Set  | Giờ                                   | -      | -                                                                                                  | -                                                            | -                |  |
| Par       | Thông số                              | -      | OFF                                                                                                | OFF, Uln, Iln, Ilt, thdU, thdI, PF, U<br>Un, I Un, dI n      |                  |  |
| Fun       | Function                              | -      | High                                                                                               | High                                                         | Low              |  |
|           | Uln (điện áp)                         | Volt   | vtr x 10                                                                                           | vtr x 10                                                     | vtr x 500        |  |
|           | lln (dòng điện)                       | Ampe   | (ctrx10)/100                                                                                       | (ctrx10)/100                                                 | (ctrx500)/100    |  |
|           | llt (tổng dòng điện)                  | Ampe   | (ctrx3x10)/100                                                                                     | (ctrx3x10)/100                                               | (ctrx3x500)/100  |  |
|           | thdU (tổng độ méo hài điện áp)        | %      | 1                                                                                                  | 1                                                            | 50               |  |
| UAL       | thdl (tổng độ méo hài dòng<br>điện)   | %      | 1                                                                                                  | 1                                                            | 50               |  |
|           | PF (hệ số công suất)                  | %      | 0.50                                                                                               | 0.50                                                         | 0.99             |  |
|           | U Un (mất cân bằng điện áp)           | %      | 1                                                                                                  | 1                                                            | 50               |  |
|           | I Un (mất cân bằng dòng điện)         | %      | 1                                                                                                  | 1                                                            | 50               |  |
| Dip       | Điện áp thấp                          | %      | <vtr 23<="" td="" x=""><td>30 x 0,90 ve <vtr 40<="" td="" x=""><td>00 x 0,90</td></vtr></td></vtr> | 30 x 0,90 ve <vtr 40<="" td="" x=""><td>00 x 0,90</td></vtr> | 00 x 0,90        |  |
| Swl       | Điện áp cao                           | %      | >Vtr x 23                                                                                          | 30 x 1,10 ve >Vtr x 40                                       | 00 x 1,10        |  |
| Cut       | Không có điện áp                      | %      | <vtr 23<="" td="" x=""><td>30 x 0,40 ve <vtr 40<="" td="" x=""><td>00 x 0,40</td></vtr></td></vtr> | 30 x 0,40 ve <vtr 40<="" td="" x=""><td>00 x 0,40</td></vtr> | 00 x 0,40        |  |
| Lmt I     | Giới hạn dòng điện                    | %      |                                                                                                    | >Ctr x 0.80                                                  |                  |  |
| Lmt Thd-V | Giới hạn tổng độ méo hài điện         | %      |                                                                                                    | >1.20                                                        |                  |  |
|           | áp                                    |        |                                                                                                    |                                                              |                  |  |
| Lmt Thd-I | Giới hạn tổng độ méo hài dòng<br>điện | %      |                                                                                                    | >1.20                                                        |                  |  |
| Lmt PF    | Giới hạn hệ số công suất              | %      |                                                                                                    | <0.80                                                        |                  |  |
| dl n      | Dữ liêu Tần số đầu vào                | Hz     |                                                                                                    | >1Hz                                                         |                  |  |

### 12 – Bảng các giá trị trong menu:

### 13- Kích thước:

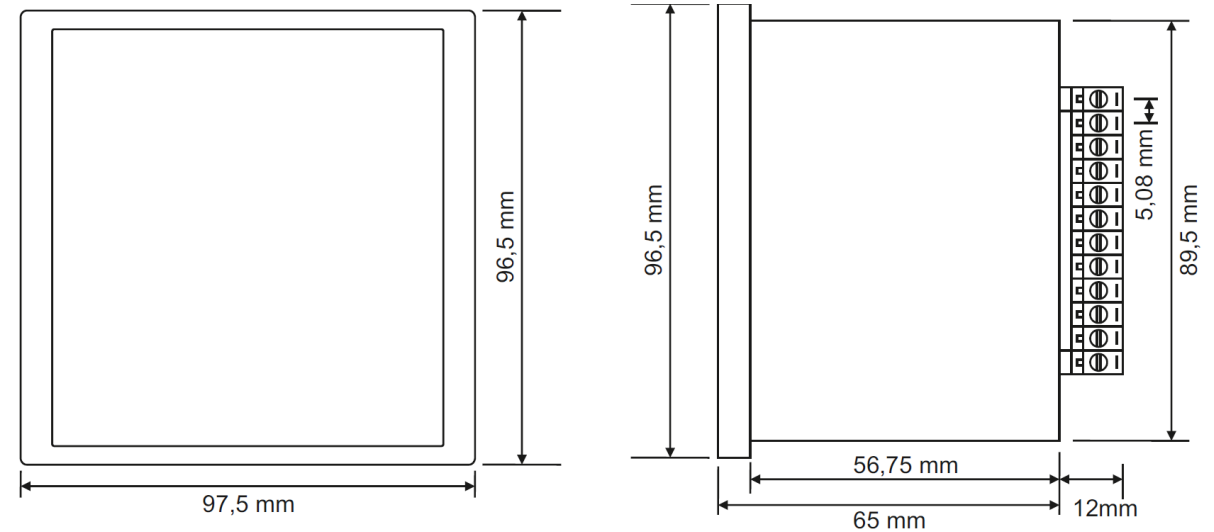

TPM-05 – Đồng hồ phân tích năng lượng

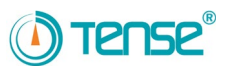

# 14 – Thông số kỹ thuật:

| Điện áp hoạt động         | 85V - 300V AC                              |
|---------------------------|--------------------------------------------|
| Tần số hoạt động          | 50 / 60 Hz                                 |
| Công suất hoạt động       | <10VA                                      |
| Nhiệt độ hoạt động        | -20°C55°C                                  |
| Điện áp đầu vào           | 5V -330V AC                                |
| Dải đo điện áp            | 1V - 600kV                                 |
| Dòng điện đầu vào         | 1mA - 5,5A                                 |
| Dải đo dòng điện          | 1mA - 50.000A                              |
| Sai số điện áp, dòng điện | %±0,2                                      |
| Sai số giá trị hữu dụng   | %±0,5                                      |
| Sai số giá trị phản kháng | %±1                                        |
| Kiểu kết nối được hỗ trợ  | 3P3W, 3P4W                                 |
| Tỉ số biến dòng           | 15000                                      |
| Tỉ số biến điện áp        | 1,04000                                    |
| Sóng hài điện áp          | 3 - 55                                     |
| Sóng hài dòng điện        | 3 - 55                                     |
| Đồng hồ thời gian thực    | >5 năm                                     |
| Truyền thông              | RS485 MODBUS RTU                           |
| Màn hình hiển thị         | LCD 71.5x61.5mm                            |
| Tiếp điểm đầu ra          | 2A / 250V AC (chịu tải)                    |
| Đầu vào dạng kỹ thuật số  | 9V - 24V DC                                |
| Khối lượng                | <300Gr.                                    |
| Cấp độ bảo vệ             | IP40 (bảng điều khiển), IP00<br>(thân máy) |
| Kích thước lỗ             | 91mm x 91mm                                |
| Kiểu kết nối              | Plug-in Terminal                           |
| Đường kính dây            | 1.5mm <sup>2</sup>                         |
| Kiểu lắp                  | Lắp bảng                                   |
| Độ cao hoạt động          | <2000 m                                    |

## 15 – Mục lục:

| Nội dung:                                        | Trang |
|--------------------------------------------------|-------|
| 1 – Sơ đồ kết nối:                               | 1     |
| 2 – Lưu ý về lựa chọn và kết nối biến dòng:      | 2     |
| 3 – Cảnh báo:                                    | 2     |
| 4 – Bảo dưỡng thiết bị:                          | 2     |
| 5 – Thông tin chung:                             | 2     |
| 6 – Các thao tác đầu tiên:                       | 2     |
| 7 – Giới thiệu màn hình:                         | 3     |
| 8 – Các nút bấm:                                 | 4     |
| 9 – Thông tin trên màn hình:                     | 5     |
| 10 – Xem nhanh thông tin trên màn hình :         | 9     |
| 11 – Cấu trúc Menu:                              | 10    |
| 11.1 – Cài đặt tỉ số biến dòng:                  | 11    |
| 11.2 – Thay đổi tỉ số biến điện áp:              | 11    |
| 11.3 – Cài đặt truyền thông từ xa RS485:         | 11    |
| 11.4 – Xoá dữ liệu năng lượng, nhu cầu, sự kiện: | 11    |
| 11.5 – Nhập giá trị Password:                    | 12    |
| 11.6 – Thay đổi kiểu kết nối:                    | 12    |
| 11.7 – Cài đặt ngày:                             | 12    |
| 11.8 – Cài đặt giờ:                              | 12    |
| 11.9 – Phân công nhiệm vụ cho Relay1 và Relay2:  | 13    |
| 12 – Bảng các giá trị trong Menu:                | 14    |
| 13 – Kích thước:                                 | 14    |
| 14 – Thông số kỹ thuật:                          | 15    |
| 15 – Mục lục:                                    | 15    |

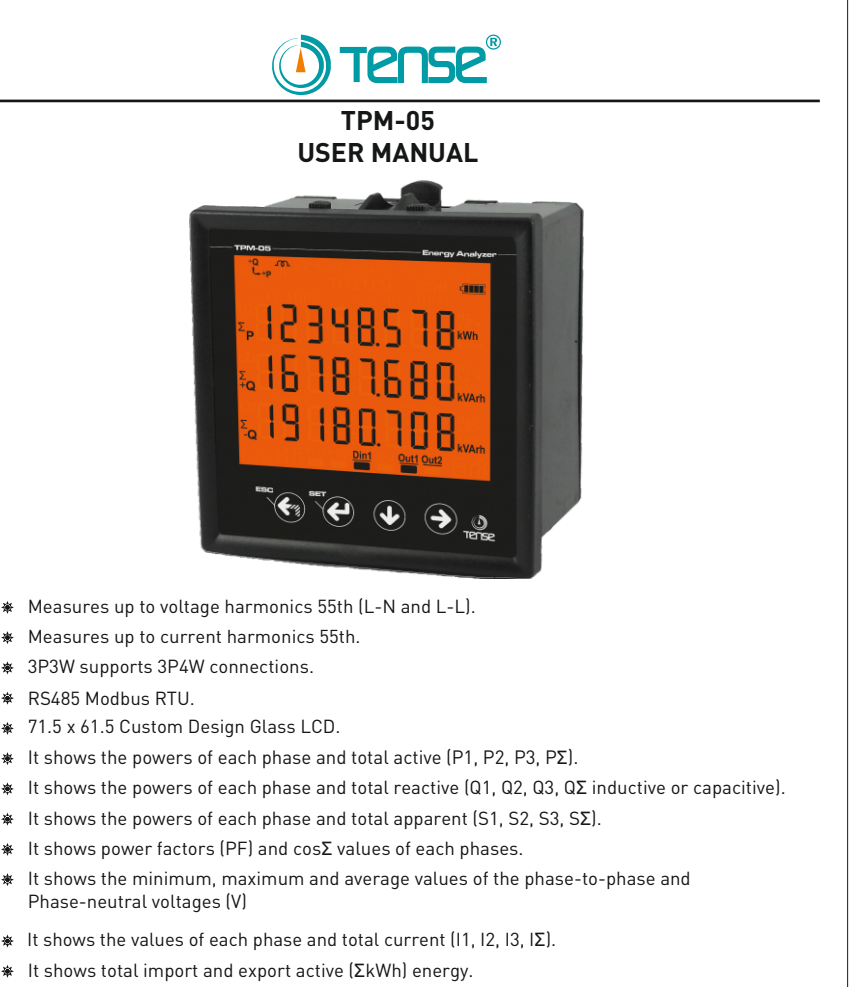

- \* It shows total inductive and capacitive reactive (ΣkVArh) energy.
- ★ 2 relay outputs (adjustable), 1 Digital Input
- Event logs (high voltage, low voltage, power interruption, voltage irregularity, high current, current irregularity, THDV and THDI limits).
- ✤ The date and time can be set.
- ✤ Real time clock.
- ✤ It shows demands.
- \* You can delete energies, demand, and event logs.
- ✤ The menu is password protected.

Tense Electric Electronics

### MADE IN TURKEY C€

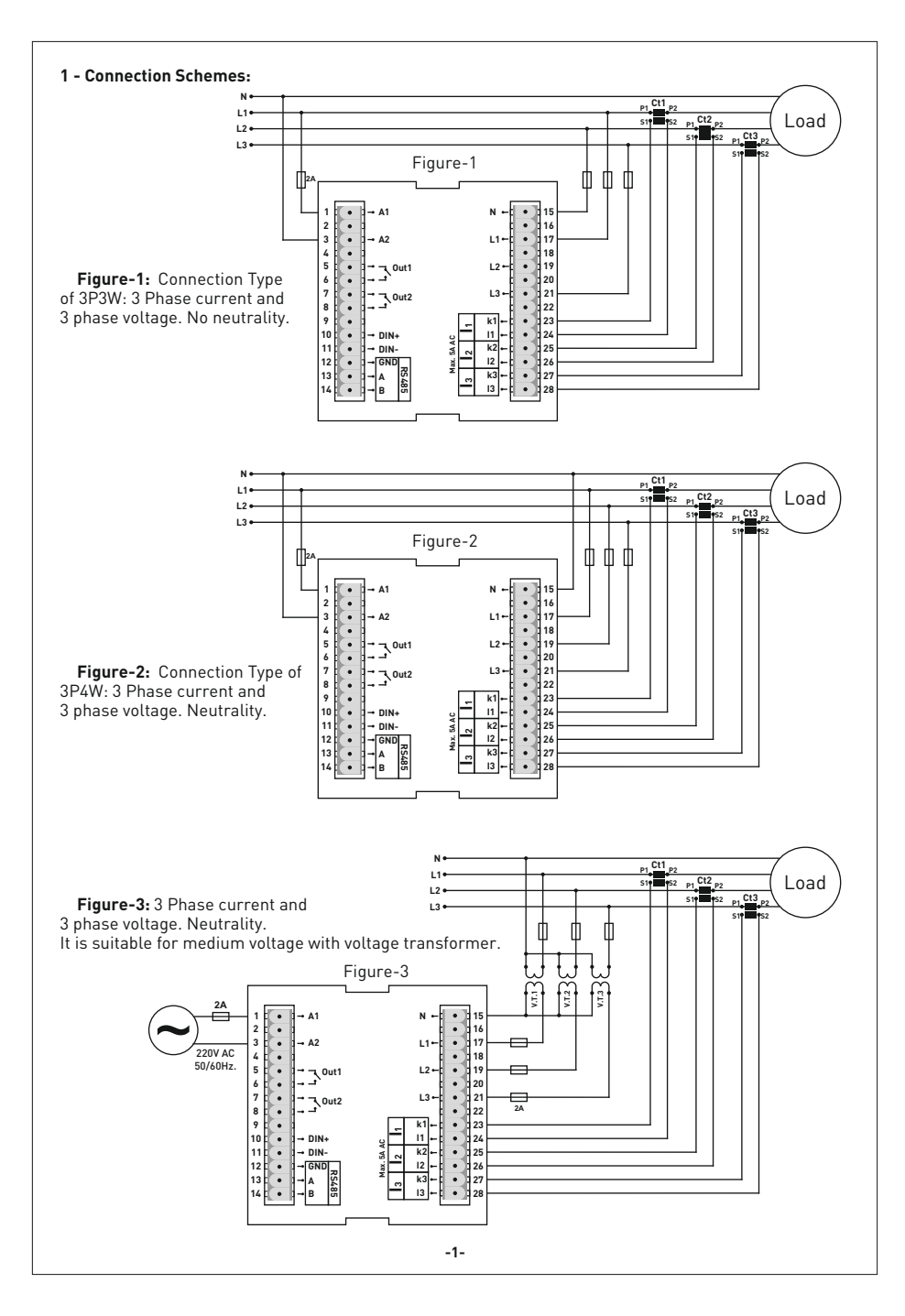

#### 2 - Matters to be considered in current transformer selection and connection

- Note that the value of current transformer is higher than the maximum current drawn from the system.
- It is advisible that the class of the current transformer (it can be written class, klas, cl, kl)is 0.5 .
- To avoid the complexity when connecting the current transformer output terminal use different colour cables or give cable numbers.
- Please spread the cables which are connected to current transformer output terminal from remote high voltage lines.
- Please fix current transformers to bara, cable or rail to avoid rattling .

#### 3 - Warnings:

- Please use the device properly according to our directions.
- Please protect LCD screen from sun light
- Please take 5cm space behind the device after the device installation
- Please fix the device front cover panel with the apparatus that comes with it
- Please not use device in the damp board
- Please add a key or circuit breaker to assembly
- Please keep key or circuit breaker close the device or in an easily accessible location by the operator
- There should be no electricity in the connection cables when assembling device
- There should be used shielded or twisted cord cable at the non-network-connected input and output lines. These cables should not be passed near the high power lines and the device.
- Assembling and electrical connections must be done by technical staff according to instruction manuel.
- The feed cables should be suitable for IEC 60227 or IEC 60245 requirements.

#### 4 - Device Maintenance :

Turn off energy of the device and disconnect from connections. Clean the device body by using slightly moist or dry cloth. Do not use conductor or other chemical as a cleaning agent matter which is harmful to device. Make connections after the cleaning of device and give energy to device and make sure that device works properly.

#### 5 - General:

Tpm-05 Energy analyzer measures load or voltage, current,  $\cos \phi$ , active power, reactive power, minimum and maximum values of the load and also measures demands. It records the events. This analyzer measures current harmonics and voltage harmonics up to 55. harmonics.

#### 6 - First Operation of the Device:

Please read the warnings before powering the device. Make connections of the device according to the connection scheme. When the device is first powered up figure-4 displayed on the screen. Firstly enter the current transformer ratio from the settings menu and if the voltage transformer medium voltage is being measured), enter the voltage transformer ratios.

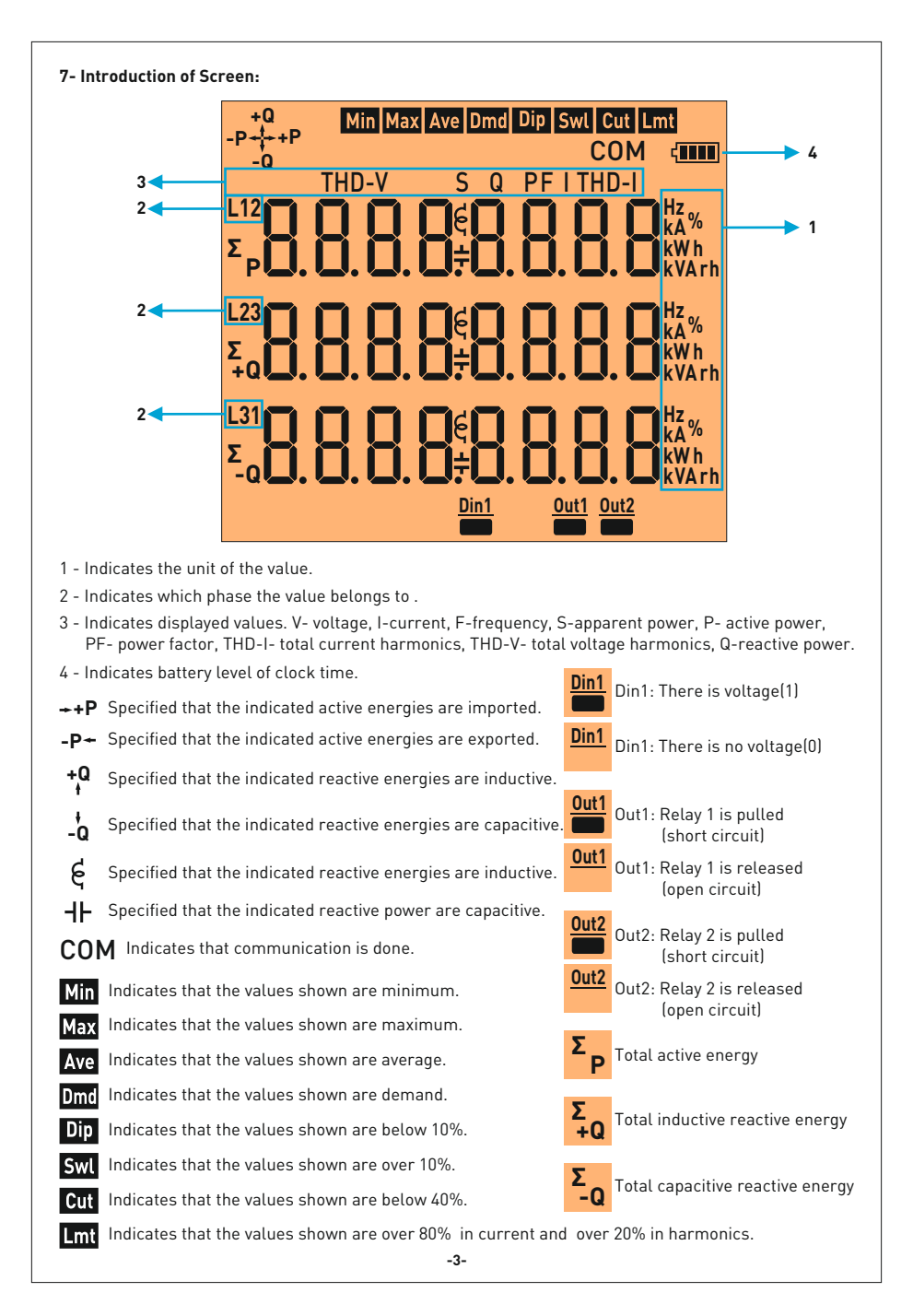

#### 8- Introduction of Buttons:

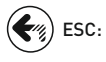

Press this button while in menu to exit the menu without saving the values. When this key is pressed while not in the menu, the screen always shows figure-4.

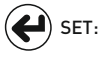

This button enters menu/parameter. It records the changes of parameters and remove from parameter.

**DOWN:** This button enables to fast progress between the values that are measured out of menu.

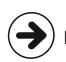

This button allows to progress by displaying the measured values outside the menu together **RIGHT:** with the details. It allows navigation between parameters when pressed in menu. In the parameter, it allows to transition between steps and parameters.

#### 9 - Progress On Screen Information: 220620.16 2200 2 10.0 2300 2200. Ā 2300 2200 100 2200 2220 100 2200 30 Figure-4 Figure-5 Figure-6 Figure-7 Figure-8

**Figure-4:** Indicates phase-neutral voltage. When you press right button, the figure-5 appears on the screen. **Figure-5:** Indicates minimum(Min) voltage values of phase-neutral voltage. When you press right button, the figure-6 appears on the screen.

**Figure-6:** Indicates maximum(Max) voltage values of phase-neutral voltage. When you press right button, the figure-7 appears on the screen.

**Figure-7:** Indicates average(Ave) voltage values of phase-neutral voltage. When you press right button, the figure-7 appears on the screen

**Figure-8:** Illustrates the date and time, in which phase-neutral voltage goes under 90% (<Vtr x 230 x 0.9) of the nominal voltage values (lowest). When you press the right button, values belong to L2 and L3 phases appear on the screen respectively. When you press right button, the figure-9 appears on the screen.

**Figure-9:** Illustrates the date and time, in which phase-neutral voltage goes above 110% ( $\sqrt{tr} \times 230 \times 1.1$ ) of the nominal voltage values (swl). When you press the right button, values belong to L2 and L3 phases appear on the screen respectively. When you press right button, the figure-10 appears on the screen.

**Figure-10:** Illustrates the recorded date and time, in which phase-neutral voltage goes under 40% (/Vtr x 230 x 0.4) of the president phase to the second second

nominal voltage values (cut), and a blackout occurs. When you press the right button, values belong to L2 and L3 phases appear on the screen respectively.

When you press right button, the figure-11 appears on the screen.

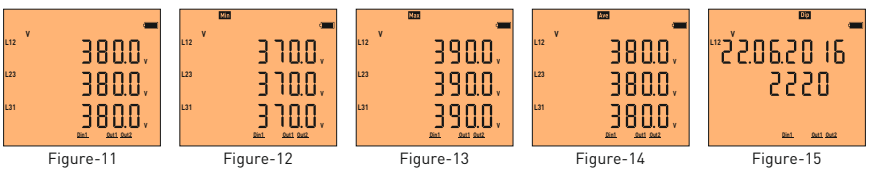

Figure-11: Shows the phase-phase voltage values. When you press right button, the figure-12 appears on the screen Figure-12: Shows the minimum(Min) values of the phase-phase voltage. When you press right button, the figure-13 appears on the screen.

Figure-13: Shows the maximum(Max) values of the phase-phase voltage. When you press right button, the figure-14 appears on the screen.

**Figure-14:** Shows the average(Ave) values of the phase-phase voltage. When you press right button, the figure-15 appears on the screen.

**Figure-15:** Illustrates the date and time, in which phase-phase voltage goes under 90% (<Vtr x 230 x 0.9) of the nominal voltage values (lowest). When you press the right button, values belong to L23 and L31 phases appear on the screen respectively. When you press right button, the figure-16 appears on the screen.

**Figure-16:** Illustrates the date and time, in which phase-phase voltage goes above 110% (<Vtr x 230 x 1.1) of the nominal voltage values (swl). When you press the right button, values belong to L23 and L31 phases appear on the screen respectively. When you press right button, the figure-17 appears on the screen.

Figure-17: Illustrates the recorded date and time, in which phase-phase voltage goes under 40% (as a default) (

e <sup>12</sup>Ž406.2016 1330 n. <u>2016</u> 1813

phase-phase voltage goes under 40% (as a default) (<Vtr x 230 x 0.4) Figure-16 Figure-17 of the nominal voltage values (cut), and a blackout occurs. When you press the right button, values belong to L23 and L31 phases appear on the screen respectively. When you press right button, the figure-18 appears on the screen. -5-

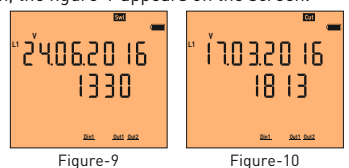

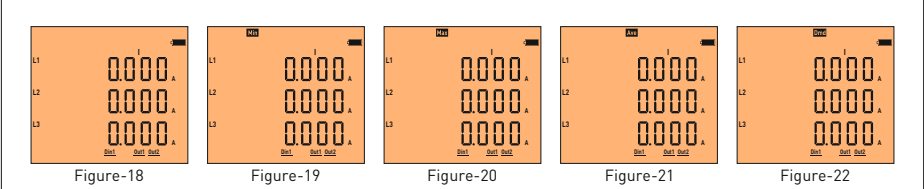

Figure-18: It shows current values of each phase. When you press the right key, figure-19 comes to the screen.

**Figure-19:** It shows the minimum (Min) current values of each phase. When you press the right key, figure-20 comes to the screen.

**Figure-20:** It shows the maximum (Max) current values of each phase. When you press the right key, Figure-21 comes to the screen.

220620'16

25:20

Out1 Out2

220620 16

25:50

Figure-24

Out1 Out

**Figure-21:** It shows the average (Ave) current values of each phase. When you press the right key, Figure-22 comes to the screen.

**Figure-22:** It shows current demand (Dmd) values for each fuse. When you press the right key, Figure-23 comes to the screen.

**Figure-23:** It shows the time and date of demands which belongs to each phase. When you press the right key ,values which belongs to the L2 and L3 comes to the screen subsequently. When you press the right key, Figure-24 comes to the screen.

Figure-24: It shows the time and date which current limit (>Ctr x 0.80) of each phase is exceeded. When you press the

right key values which belongs to the L2 and L3 comes to the screen

subsequently. When you press the right key, Figure-25 comes to the screen.

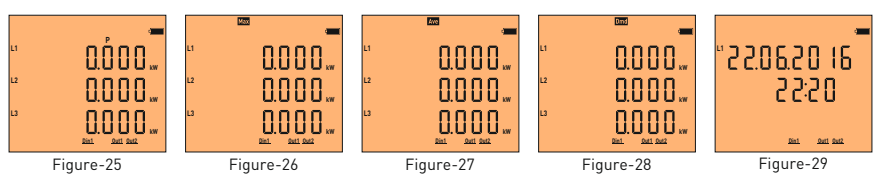

Figure-25: It shows the active power (P) values for each zone. When you press the right button, the screer will show figure-26.

**Figure-26:** It shows the maximum active power (P) values for each zone. When you press the right key figure-27 comes to the screen.

**Figure-27:** It shows average(Ave) active power(P) value of each phase. When you press the right key, Figure-28 comes to the screen.

**Figure-28**: It shows the active power (P) demand (Dmd) values for each zone. When you press the right key, Figure-29 comes to the screen.

**Figure-29:** It shows the time and date of active power(P) demands of each phase. When you press the right key values which belongs to the L2 and L3 comes to the screen subsequently. When you press the right key, Figure-30 comes to the screen.

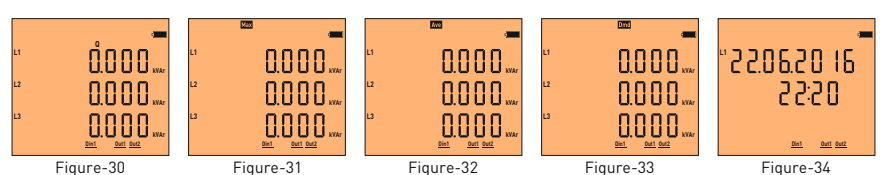

Figure-30

**Figure-30:** It shows the reactive power value(Q) which belongs to each phase. When the right button is pressed; Figure-31 comes to the screen.

Figure-31: It shows the maximum reactive power value(Max)which belongs to each phase. When the right button is pressed: Figure-32 comes to the screen.

Figure-32: It shows average(Ave) reactive power(Q) which belongs to each phase. When the right button is pressed: Figure-33 comes to the screen.

Figure-33: It shows the demand(Dmd) of reactive power(Q) which belongs to each phase. When the right button is pressed; Figure-34 comes to the screen.

Figure-34: It shows the dates and time values of the reactive power(Q)'s demand. When the right botton is pressed values of L2 and L3 phases comes to the screen subsequently. When the right button is pressed: Figure-35 comes to the screen.

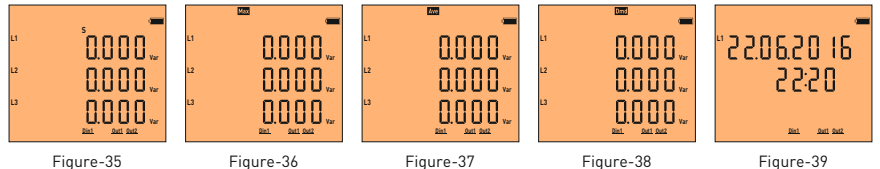

Figure-35

Figure-35: It shows apparent power (S)which belongs to each phase. When the right button is pressed; Figure-36 comes to the screen.

Figure-36: It shows maximum(Max) apparent power(S) value which belongs to each phase. When the right button is pressed; Figure-37 comes to the screen.

Figure-37: shows average(Ave) apparent power(S) which belongs to each phase. When the right button is pressed; Figure-38 comes to the screen.

Figure-38: It shows the demand(Dmd) of apparent power(S) which belongs to each phase. When the right button is pressed: Figure-39 comes to the screen.

Figure-39: It shows the dates and time values of the apparent power(S)'s demand. When the right button is pressed: Figure-40 comes to the screen.

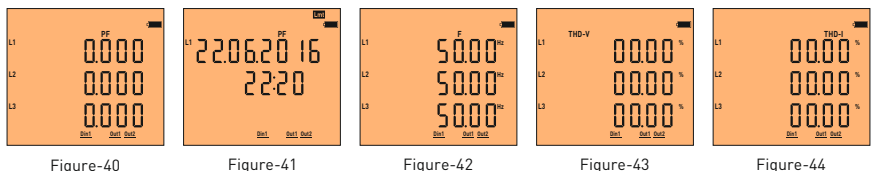

Figure-40: It shows the power factor value(PF)Which belong to each phase. When the right button is pressed; Figure-41 comes to the screen.

**Figure-41:** It shows time and dates of each phase when the power factor limit (<0.80) of each phase is lowered(Lmt). When the right button is pressed values of L2 and L3 phases comes to the screen subsequently. When the right button is pressed; Figure-42 comes to the screen.

Figure-42: It shows the frequency value of each phase. When the right button is pressed; Figure-43 comes to the screen.

Figure-43: It shows total harmonic distortion value(THD-V) which belongs to voltage of the phase. When the right button is pressed; Figure-44 comes to the screen.

Figure-44: It shows total harmonic distortion value(THD-I)which belongs to current of the phase. When the right button is pressed; Figure-45 comes to the screen.

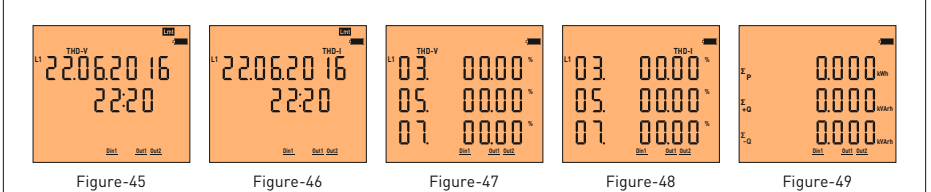

**Figure-45:** It shows the date and time of each phase exceeding (>%20) THD-V limit. When you press the right button, the values of the L2 and L3 phases are displayed on the screen respectively. When the right button is pressed; Figure-46 comes to the screen.

**Figure-46:** It shows the date and time of each phase exceeding (>%20) THD-I limit. When you press the right button, the values of the L2 and L3 phases are displayed on the screen respectively. When the right button is pressed; Figure-47 comes to the screen.

**Figure-47:** Voltage harmonics values of up to 55th harmonics are displayed on each screen, with 3 values per screen. . When you press the right button, the values of the L2 and L3 phases are displayed on the screen respectively. When the right button is pressed; Figure-48 comes to the screen.

**Figure-48:** Current harmonics values of up to 55th harmonics are displayed on each screen, with 3 values per screen. When you press the right button, the values of the L2 and L3 phases are displayed on the screen respectively. When the right button is pressed; Figure-49 comes to the screen.

**Figure-49:** It shows the import active, inductive reactive and capacitive reactive energy values which belongs to total of the phase. When the right button is pressed; Figure-50 comes to the screen.

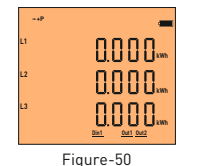

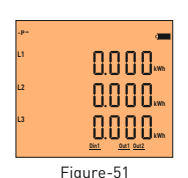

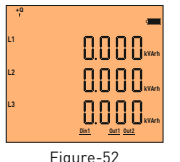

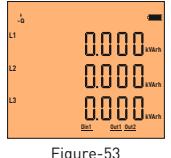

Figure-50: It shows the value of import active energy which belongs to each phase. When the right button is pressed; Figure-51 comes to the screen.

**Figure-51:** It shows the value of export active energy which belongs to each phase. When the right button is pressed; Figure-52 comes to the screen.

**Figure-52:** It shows the value of inductive reactive energy which belongs to each phase. When the right button is pressed; Figure-53 comes to the screen.

**Figure-53:** It shows the value of capacitive reactive energy which belongs to each phase. When the right button is pressed; Figure-54 comes to the screen.

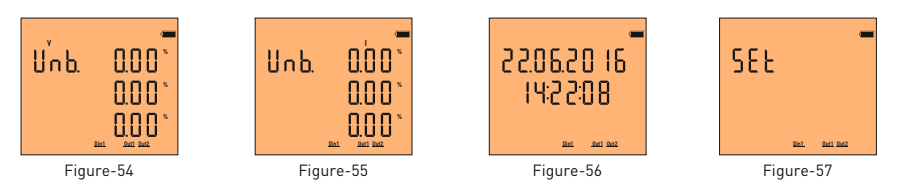

**Figure-54:** It shows the voltage irregularities of the phases with each other. When the right button is pressed; Figure-55 comes to the screen.

**Figure-55:** It shows the current irregularities of the phases with each other. When the right button is pressed; Figure-56 comes to the screen.

**Figure-56**: It shows the date and time. When the right button is pressed; Figure-57 comes to the screen. **Figure-57**: It is used to make settings related to the device. When you press the right button, Figure-4 comes to the screen.

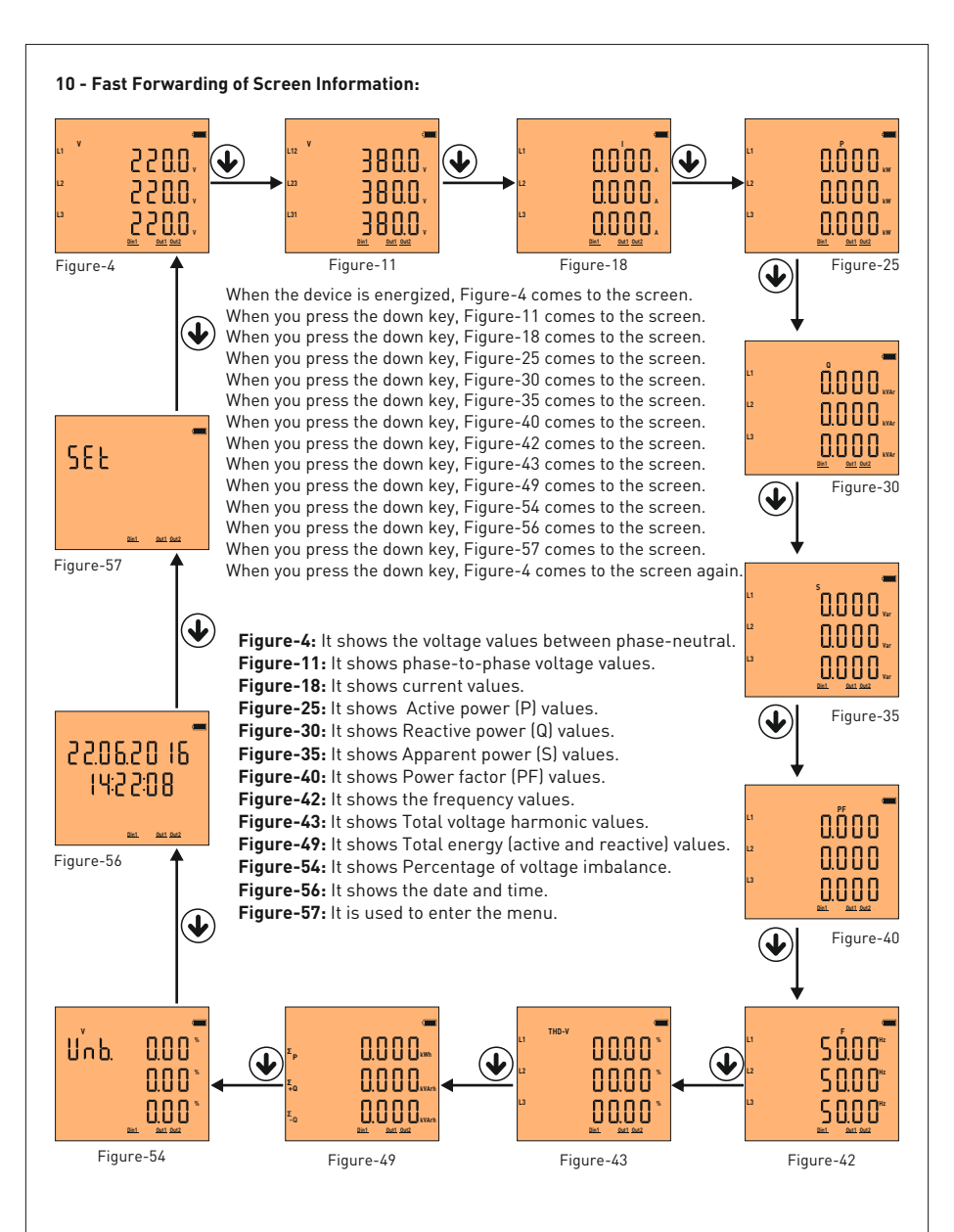

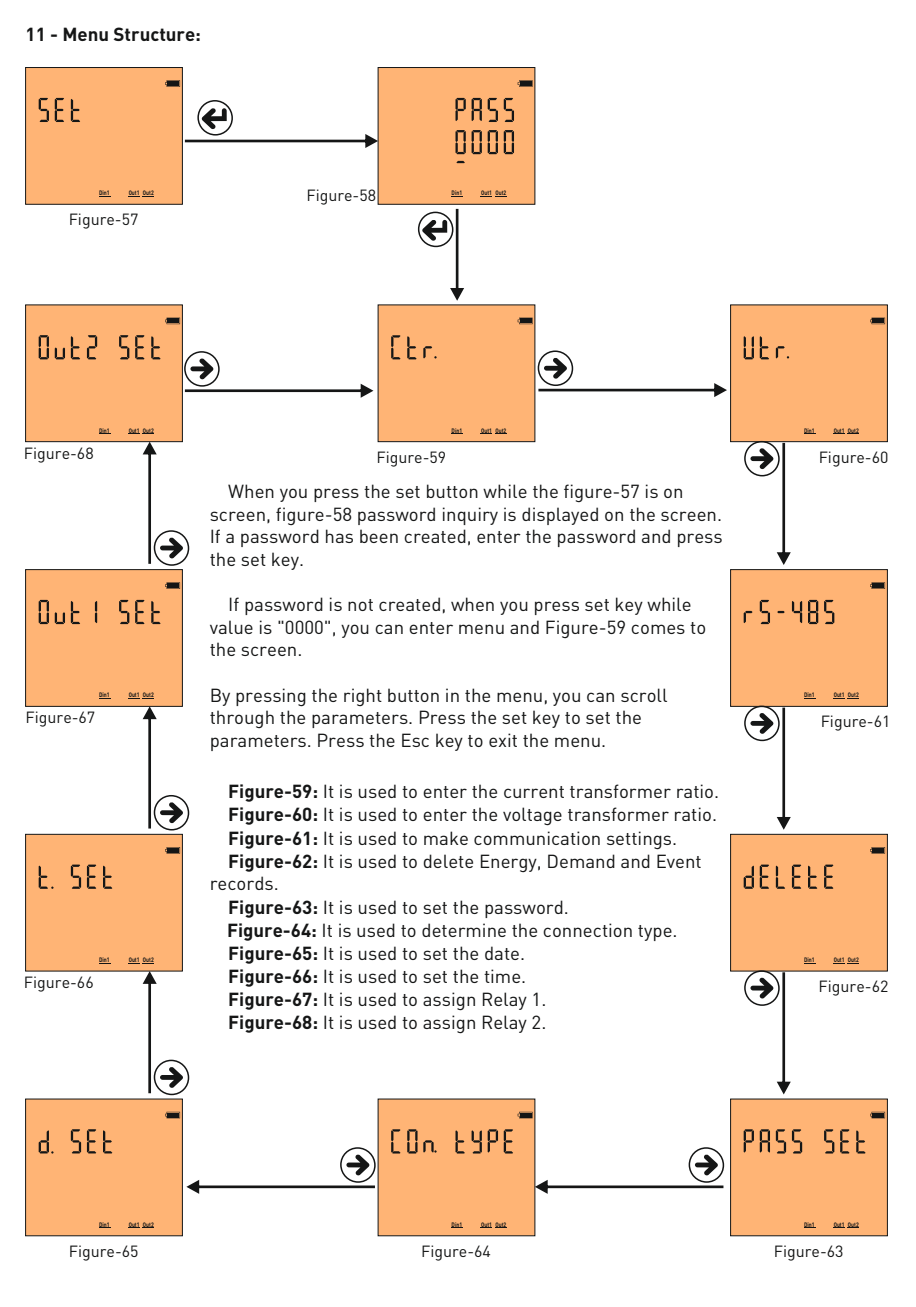

#### 11.1 - Setting the Current Transformer Ratio:

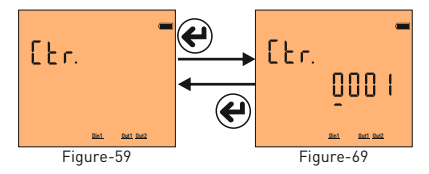

To change the current transformer ratio, press the set button while the figure-58 is on the screen. Figure-69 comes to the screen. Press right button to move between digits. Press the down key to change the value of the digit You can change the digit value which is the underline. When you press the set button after entering the ratio, the current transformer ratio is recorded and the screen shows figure-59. You can scroll through the parameters

in the menu by pressing the right button or you can exit the menu by pressing the Esc key. **Example:** 100 / 5A current transformer ratio (multiplier value) is 20. The CTR value needs to be set to 0020.

#### 11.2 - Changing Voltage Transformer Ratio:

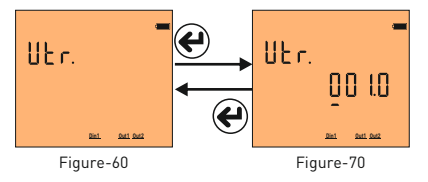

To change the voltage transformer ratio, press the set button while the figure-60 is on the screen. Figure-70 comes to the screen. Press right button to move between digits. Press the down key to change the value of the digit You can change the digit value which is the underline. When you press the set button after entering the ratio, the voltage transformer ratio is recorded and the screen shows figure-60. You can scroll through the parameters

in the menu by pressing the right button or you can exit the menu by pressing the Esc key.

**Example:** Medium voltage (M.V.) = Enter the ratio of the voltage transformer that converts 34.500V to 110V. The ratio (multiplier) is calculated as 34,500 / 110 = 313,6 voltage transformer ratio. The VTR value must be set to 313.6.

#### 11.3 - RS485 Remote Communication Settings

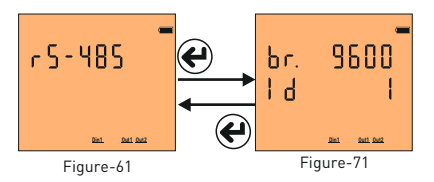

To change the RS-485 remote communication settings, press the set button while figure-61 is on the screen. Figure-71 comes to the screen. Two parameters can be set here. Baudrate (br -communication speed) and Modbus ID (Id - the number that identifies the device on the RS 485 line). Press the right button to move the point (.) to the parameter you want to set.

Then change the parameter value by pressing the down key. When you press the Set button, the changes that you made are saved and Figure-61 comes to the screen. You can scroll through the parameters in the menu by pressing the right button or you can exit the menu by pressing the Esc key.

Modbus ID (MBID) value; when more than one communication devices connect to a modem, Serial number or ModBus address must be different. In such cases, enter a different value from other devices.

Baudrate(br): 1200 - 115200 bps, ModBus ID(Id): 1 - 247 Stop bits: 1, Party : none.

#### 11.4 - Deleting Energy, Demand and Event Records:

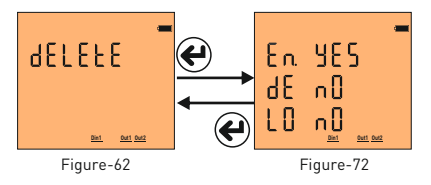

To delete the records, press the set key while the screen is shown. Figure-71 comes to the screen. You can delete 3 records here. Energy [En], Demand [dE] and Event logs [LE]. Press the right key to move the point [.] to the record which you want to delete. Then press the down key to change the value to "yes". The record value which you do not want to delete must remain in "no".

When you press the Set key, only records with the value "yes" will be deleted and the Figure-62 comes to the screen. You can scroll through the parameters in the menu by pressing the right button or you can exit the menu by pressing the Esc key. -11-

#### 11.5 - Enter Password Value:

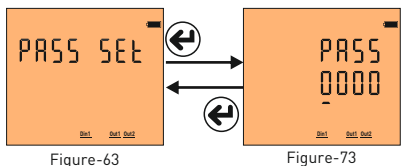

In order to change password; press set button while Figure-63 is on the screen . The Figure-73 comes to the screen. In order to pass through steps; press the button on the right. In order to change the value of the step press the "down" button. You can change the step value with underline. If you press the set key after entering the password, the password is saved and the screen comes in

figure-63. Pressing the right key ;you can pass through the parameters in the menu or pressing "Esc" key; you can quit the menu.

#### 11.6 - Changing the Connection Type:

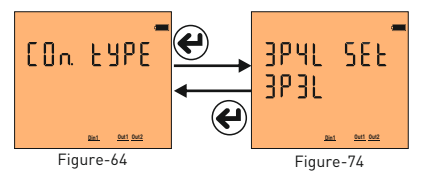

In order to change the connection type; press "Set" key while the Figure-64 is on the screen. Figure-74 comes to the screen. It supports two types of connection like 3P4L (3 phase current 3 phase voltage neutral)and 3P3L (3 Phase current 3 phase voltage without neutral). The link that says "Set" is acceptable. Press the right key to change the connection type. After the connection type

is selected, When you press the key, it is saved and the screen comes in figure-64. Pressing the right key; you can pass through the parameters in the menu or pressing "Esc" key; you can quit the menu.

#### 11.7 - Setting the Date:

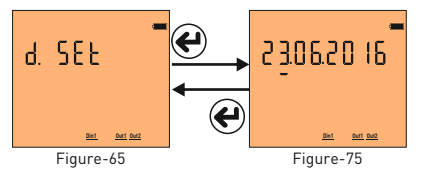

In order to change the date, press the "Set" key while the Figure-65 is on the screen. The screen comes in figure-75. Underline is on the step which indicate the day. In order to change the day press the "Down" key. Then if you press the key on the right; underline comes down of the mouth step. Press the "Down" key in order to change the mouth. Then if you press the key on the right; the

underline comes down of the year step. Press the "Down" key in order to change the year. After the date is updated, when you press the "Set" key; it is recorded and Figure-65 comes to the screen. Pressing the right key; you can pass through the parameters in the menu or pressing "Esc" key; you can quit the menu. Date display is organized as day / month / year.

#### 11.8 - Setting the Time:

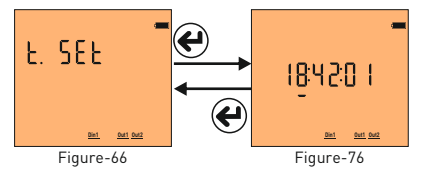

In order to change the time; press the Set key while the figure-66 is on the screen. The Figure-76 comes to the screen; the underline is on the step which shows the clock. Press the" Down" key in order to change the clock. Then if you press the key on the right, the underline comes down the step of second. Press "down" key to change the second. After the clock, minute and second is

updated ,it is recorded when you press the "Set" key and figure-66 comes to the screen. Pressing the right key; you can pass through the parameters in the menu or pressing "Esc" key; you can quit the menu. Time display is organized as 24 hours.

#### 11.9 - Task Assignment to Relay 1 and Relay 2:

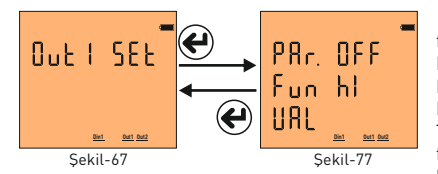

To assign the task to relay 1, press the set key, when figure-77 is on the screen. There are 3 settings; these are Parameter (PAr), Function (Valued) and Value (VAL). Press the right key to move the point (.) to the parameter. Press the down key to bring up the desired parameter. Then press the right key to move the point (.) to the function. Press the down key to set the function to low or high set. Press the right key to move the point (.) value.

Press the down key to enter the desired value. Then when you press the set key, the task will be assigned to relay 1 and Figure-67 comes to screen. You can scroll through the parameters in the menu by pressing the right button or you can exit the menu by pressing the Esc key.

Parameters (PAr): Voltage ( ULn ), current ( ILn ), total current ( ILt ), total harmonic distortion belong to Voltage ( thdV ), total harmonic distortion belong to Current ( thdI ), power factor ( PF ), voltage Unbalance ( U Un ), current Unbalance ( I Un ), digital input ( dI n ) and off ( OFF ).

Function (Fun): Functions to be applied for parameters: if greater than value ( hI ) and smaller than value ( LO ).

Value(Val): The value to be set for the parameters.

Note1: The hysteresis value is fixed at 5%.

**Note2:** The task assignment of relay 2 is assigned in the same way as relay 1. While in menu for relay 2 assignment ,The enterance should be done from the figure-68.

**Note3:** To use the digital input parameter, 9V-24DC energy should be applied from the enterance of input to the device. In these parameters if the relay is wanted to be pulled HI function; or if it is wanted to be pulled while the energy is not available LO function should be chosen. The change of the voltage at the data input should be minimum at one second(1Hz)

**Example:** When the voltage rises above 250V, switch on relay 1. Parameters **(PAr)=ULn**, function **(fun)=hl** and value **(VAL)=250V** should be set. After the relay 1 is set like that; if one of the voltage values rises above 250V; relay 1 pulls out(The contact leads become short-circuited) When the all values od voltage are below %5 of 250V; the relay is deactivated (contact leads become open circuit)

| Parameter<br>Number | heter Parameter Unit Factory Value |       | Factory<br>Value                                                                            | Minimum<br>Value                                        | Maximum<br>Value |  |
|---------------------|------------------------------------|-------|---------------------------------------------------------------------------------------------|---------------------------------------------------------|------------------|--|
| Ctr                 | Current Transformer Ratio          | -     | 1                                                                                           | 1                                                       | 5000             |  |
| Vtr                 | Voltage Transformer Ratio          | -     | 1.0                                                                                         | 0.1                                                     | 999.9            |  |
| br                  | Baudrate                           | bps   | 9600                                                                                        | 1200                                                    | 115200           |  |
| -                   | Stop bits                          | -     | 1                                                                                           | -                                                       | -                |  |
| -                   | Data bits                          | -     | 8                                                                                           | -                                                       | -                |  |
| -                   | Parity                             | -     | none                                                                                        | -                                                       | -                |  |
| ld                  | ModBus ID                          | -     | 1                                                                                           | 1                                                       | 247              |  |
| En                  | Deleting Total Energy              | -     | No                                                                                          | Yes                                                     | No               |  |
| dE                  | Deleting Demand Values             | -     | No                                                                                          | Yes                                                     | No               |  |
| LO                  | Deleting Event Records             | -     | No                                                                                          | Yes                                                     | No               |  |
| PASS                | Password                           | -     | 0                                                                                           | 0                                                       | 9999             |  |
| Con Type            | Connection Type                    | -     | 3P4L                                                                                        | 3P4L                                                    | 3P3L             |  |
| Date Set            | Date                               | -     | -                                                                                           | 2000                                                    | 2100             |  |
| Time Set            | Hour                               | -     | -                                                                                           | -                                                       | -                |  |
| Par                 | Parametre                          | -     | OFF                                                                                         | OFF, Uln, Iln, Ilt, thdU,<br>thdI, PF, U Un, I Un, dI n |                  |  |
| Fun                 | Function                           | -     | High                                                                                        | High                                                    | Low              |  |
|                     | Uln (voltage)                      | Volt  | vtr x 10                                                                                    | vtr x 10                                                | vtr x 500        |  |
|                     | Iln (Current)                      | Amper | (ctrx10)/100                                                                                | (ctrx10)/100                                            | (ctrx500)/100    |  |
|                     | Ilt (Total Current)                | Amper | (ctrx3x10)/100                                                                              | (ctrx3x10)/100                                          | (ctrx3x500)/100  |  |
|                     | thdU (Total Voltage Har.)          | %     | 1                                                                                           | 1                                                       | 50               |  |
| UAL                 | thdl (Total Current Har.)          | %     | 1                                                                                           | 1                                                       | 50               |  |
|                     | PF (Power Factor)                  | %     | 0.50                                                                                        | 0.50                                                    | 0.99             |  |
|                     | U Un (Voltage imbalance)           | %     | 1                                                                                           | 1                                                       | 50               |  |
|                     | I Un (Current Imbalance)           | %     | 1                                                                                           | 1                                                       | 50               |  |
| Dip                 | Low Voltage                        | %     | <vtr 230<="" td="" x=""><td>x 0,90 ve <vtr td="" x<=""><td>400 x 0,90</td></vtr></td></vtr> | x 0,90 ve <vtr td="" x<=""><td>400 x 0,90</td></vtr>    | 400 x 0,90       |  |
| Swl                 | High voltage                       | %     | >Vtr x 230                                                                                  | x 1,10 ve >Vtr x                                        | 400 x 1,10       |  |
| Cut                 | No Voltage                         | %     | <vtr 230<="" td="" x=""><td>x 0,40 ve <vtr td="" x<=""><td>400 x 0,40</td></vtr></td></vtr> | x 0,40 ve <vtr td="" x<=""><td>400 x 0,40</td></vtr>    | 400 x 0,40       |  |
| Lmt I               | Current Limit                      | %     |                                                                                             | >Ctr x 0.80                                             |                  |  |
| Lmt Thd-V           | Thd-V Limit                        | %     |                                                                                             | >1.20                                                   |                  |  |
| Lmt Thd-I           | Thd-I Limit                        | %     |                                                                                             | >1.20                                                   |                  |  |
| Lmt PF              | Power Factor Limit                 | %     |                                                                                             | <0.80                                                   |                  |  |
| dIn                 | Data Input Frequency               | Hz.   | >1Hz.                                                                                       |                                                         |                  |  |

#### 12 - Menu Values Table:

#### 13- Dimensions:

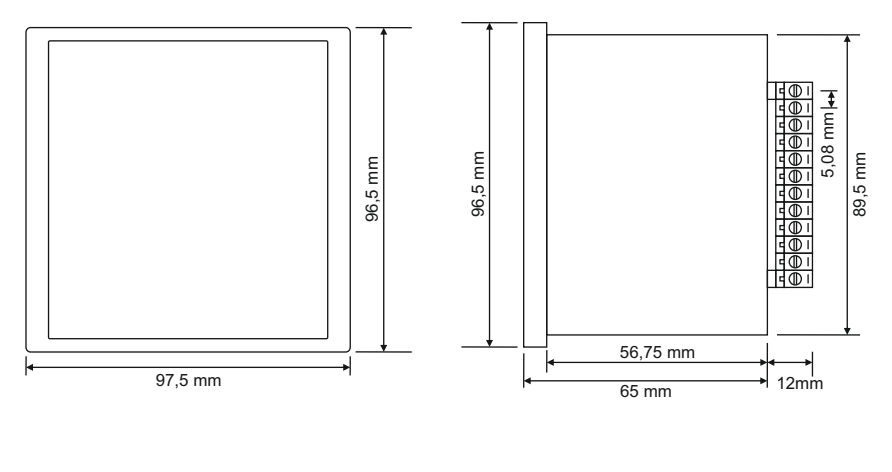

#### 14 - Technical Specifications:

| Operating Voltage                                                                                                    | 85V - 300V AC                                                                                                    |
|----------------------------------------------------------------------------------------------------|----------------------------------------------------------------------------------------------------|
| Operating Frequency                                                                                                    | 50 / 60 Hz                                                                                                    |
| Operating Power                                                                                                    | <10VA                                                                                                    |
| Operating Temperature                                                                                                    | -20°C55°C                                                                                                    |
| Input Voltage                                                                                                    | 5V -330V AC                                                                                                    |
| Voltage Measuring Range                                                                                                    | 1V - 600kV                                                                                                    |
| Input Current                                                                                                    | 1mA - 5,5A                                                                                                    |
| Current Measuring Range                                                                                                    | 1mA - 50.000A                                                                                                    |
| Voltage, Current Accuracy                                                                                                    | %±0,2                                                                                                    |
| Active Accuracy                                                                                                    | %±0,5                                                                                                    |
| Reactive Accuracy                                                                                                    | %±1                                                                                                    |
| Supported Connection                                                                                                    | 3P3W, 3P4W                                                                                                    |
| Current Transformer Ratio                                                                                                    | 15000                                                                                                    |
| Voltage Transformer Ratio                                                                                                    | 1,04000                                                                                                    |
| Harmonic Voltage                                                                                                    | 3 - 55                                                                                                    |
|                                                                                                    |                                                                                                    |
| Harmonic Current                                                                                                    | 3 - 55                                                                                                    |
| Harmonic Current<br>Real Time Clock                                                                                                    | 3 - 55<br>>5 year                                                                                                    |
| Harmonic Current<br>Real Time Clock<br>Communication                                                                                                    | 3 - 55<br>>5 year<br>RS485 MODBUS RTU                                                                                                    |
| Harmonic Current<br>Real Time Clock<br>Communication<br>Display                                                                                                    | 3 - 55<br>>5 year<br>RS485 MODBUS RTU<br>71.5x61.5mm Glass LCD                                                                                                    |
| Harmonic Current<br>Real Time Clock<br>Communication<br>Display<br>Contact Output                                                                                                    | 3 - 55<br>>5 year<br>RS485 MODBUS RTU<br>71.5x61.5mm Glass LCD<br>2A / 250V AC (Resistive Load)                                                                                                    |
| Harmonic Current<br>Real Time Clock<br>Communication<br>Display<br>Contact Output<br>Dijital Input                                                                                                    | 3 - 55<br>>5 year<br>RS485 MODBUS RTU<br>71.5x61.5mm Glass LCD<br>2A / 2500 AC (Resistive Load)<br>9V - 24V DC                                                                                                    |
| Harmonic Current<br>Real Time Clock<br>Communication<br>Display<br>Contact Output<br>Dijital Input<br>Weight                                                                                                 | 3 - 55<br>>5 year<br>RS485 MODBUS RTU<br>71.5x61.5mm Glass LCD<br>2A / 250V AC (Resistive Load)<br>9V - 24V DC<br><300Gr.                                                                                                    |
| Harmonic Current<br>Real Time Clock<br>Communication<br>Display<br>Contact Output<br>Dijital Input<br>Weight<br>Protection Class                                                                             | 3 - 55<br>→5 year<br>RS485 MODBUS RTU<br>71.5x61.5mm Glass LCD<br>2A / 250V AC (Resistive Load)<br>9V - 24V UC<br><300Gr.<br>IP40[Front Panel], IP00[Body]                                                                                                    |
| Harmonic Current<br>Real Time Clock<br>Communication<br>Display<br>Contact Output<br>Dijital Input<br>Weight<br>Protection Class<br>Panel Hole Measurements                                                  | 3 - 55<br>>5 year<br>RS485 MODBUS RTU<br>71.5x61.5mm Glass LCD<br>2A / 250V AC [Resistive Load]<br>9V - 24V DC<br><3000F.<br>IPA0[Front Panel], IP00[Body]<br>91mm x 91mm                                                                                       |
| Harmonic Current<br>Real Time Clock<br>Communication<br>Display<br>Contact Output<br>Dijital Input<br>Weight<br>Protection Class<br>Panel Hole Measurements<br>Connection Type                               | 3 - 55<br>>5 year<br>RS485 MODBUS RTU<br>71.5x61.5mm Glass LCD<br>2A / 250V AC [Resistive Load]<br>9V - 24V DC<br>                                                                                                    |
| Harmonic Current<br>Real Time Clock<br>Communication<br>Display<br>Contact Output<br>Dijital Input<br>Weight<br>Protection Class<br>Panel Hole Measurements<br>Connection Type<br>Cable Diameter             | 3 - 55<br>>5 year<br>R5485 MODBUS RTU<br>71.5x61.5mm Glass LCD<br>2A / 250V AC [Resistive Load]<br>9V - 24V DC<br><300Gr.<br>IP40[Front Panel], IP00[Body]<br>91mm x 91mm<br>Plug-in Terminal Connection<br>1.5mm <sup>2</sup>                                  |
| Harmonic Current<br>Real Time Clock<br>Communication<br>Display<br>Contact Output<br>Dijital Input<br>Weight<br>Protection Class<br>Panel Hole Measurements<br>Connection Type<br>Cable Diameter<br>Assembly | 3 - 55<br>>5 year<br>RS485 MODBUS RTU<br>71.5x61.5mm Glass LCD<br>2A / 250V AC [Resistive Load]<br>9V - 24V DC<br><300Gr.<br>IPA0[Front Panel], IP00[Body]<br>91mm x 91mm<br>Plug-in Terminal Connection<br>1.5mm <sup>2</sup><br>Assembly to panel front cover |

#### 15 - Contents:

| Subject:                                                                         | Page |
|----------------------------------------------------------------------------------|------|
| 1 - Connection Schemas:                                                          | 1    |
| 2 - Matters to be considered in current transformer<br>selection and connection: | 2    |
| 3 - Warnings:                                                                    | 2    |
| 4 - Device Maintenance:                                                          | 2    |
| 5 - General:                                                                     | 2    |
| 6 - First Operation of the Device:                                               | 2    |
| 7 - Screen Presentation:                                                         | 3    |
| 8 - Button Presentation:                                                         | 4    |
| 9 - Progress on Screen Information:                                              | 5    |
| 10 - Fast Progress on Screen Infortmation:                                       | 9    |
| 11 - Menu Structure:                                                             | 10   |
| 11.1 - Set up the Current Transformer Ratio :                                    | 11   |
| 11.2 - Change the Voltage Transformer Ratio:                                     | 11   |
| 11.3 - Remote Communication Settings of RS485:                                   | 11   |
| 11.4 - Delete Energy ,Demand and Event Records:                                  | 11   |
| 11.5 - Enter Password Value:                                                     | 12   |
| 11.6 - Change Connection Type:                                                   | 12   |
| 11.7 - Set Date:                                                                 | 12   |
| 11.8 - Set Clock:                                                                | 12   |
| 11.9 - Task Relay1 and Relay2:                                                   | 13   |
| 12 - Menu Values Table:                                                          | 14   |
| 13 - Dimensions:                                                                 | 14   |
| 14 - Technical Features:                                                         | 15   |
| 15 - Contents:                                                                   | 15   |
| 16 - Contact Information:                                                        | 15   |

| Tense TPM-04, TPM-05 Energy Analyser Harmon c Data Modbus Address |                  |                 |                 |                |            |      |            |
|-------------------------------------------------------------------|------------------|-----------------|-----------------|----------------|------------|------|------------|
| Address<br>(Dec)                                                  | Address<br>(Hex) | Parameter       | Data Type       | Read/<br>Write | Multiplier | Unit | Real Value |
| 2000                                                              | 7D0              | L1 THDV         | Unsigned 16-bit | Read           | Data*0.1   | %    | 0,0400,0   |
| 2001                                                              | 7D1              | L2 THDV         | Unsigned 16-bit | Read           | Data*0.1   | %    | 0,0400,0   |
| 2002                                                              | 7D2              | L3 THDV         | Unsigned 16-bit | Read           | Data*0.1   | %    | 0,0400,0   |
| 2003                                                              | 7D3              | 3P THDV         | Unsigned 16-bit | Read           | Data*0.1   | %    | 0,0400,0   |
| 2004                                                              | 7D4              | L1 THDI         | Unsigned 16-bit | Read           | Data*0.1   | %    | 0,0400,0   |
| 2005                                                              | 7D5              | L2 THDI         | Unsigned 16-bit | Read           | Data*0.1   | %    | 0,0400,0   |
| 2006                                                              | 7D6              | L3 THDI         | Unsigned 16-bit | Read           | Data*0.1   | %    | 0,0400,0   |
| 2007                                                              | 7D7              | 3P THDI         | Unsigned 16-bit | Read           | Data*0.1   | %    | 0,0400,0   |
| 2011                                                              | 7DB              | VL1 2.Harmonic  | Unsigned 16-bit | Read           | Data*0.1   | %    | 0,0400,0   |
| 2012                                                              | 7DC              | VI1 3.Harmonic  | Unsigned 16-bit | Read           | Data*0.1   | %    | 0,0400,0   |
| 2013                                                              | 7DD              | VL1 4.Harmonic  | Unsigned 16-bit | Read           | Data*0.1   | %    | 0,0400,0   |
|                                                                   |                  |                 | Unsigned 16-bit | Read           | Data*0.1   | %    | 0,0400,0   |
|                                                                   |                  |                 | Unsigned 16-bit | Read           | Data*0.1   | %    | 0,0400,0   |
| 2072                                                              | 818              | VL1 63.Harmonic | Unsigned 16-bit | Read           | Data*0.1   | %    | 0,0400,0   |
| 2073                                                              | 819              | VL2 2.Harmonic  | Unsigned 16-bit | Read           | Data*0.1   | %    | 0,0400,0   |
| 2074                                                              | 81A              | VL2 3.Harmonic  | Unsigned 16-bit | Read           | Data*0.1   | %    | 0,0400,0   |
| 2075                                                              | 81B              | VL2 4.Harmonic  | Unsigned 16-bit | Read           | Data*0.1   | %    | 0,0400,0   |
|                                                                   |                  |                 | Unsigned 16-bit | Read           | Data*0.1   | %    | 0,0400,0   |
|                                                                   |                  |                 | Unsigned 16-bit | Read           | Data*0.1   | %    | 0,0400,0   |
| 2134                                                              | 856              | VL2 63.Harmonic | Unsigned 16-bit | Read           | Data*0.1   | %    | 0,0400,0   |
| 2135                                                              | 857              | VL3 2.Harmonic  | Unsigned 16-bit | Read           | Data*0.1   | %    | 0,0400,0   |
| 2136                                                              | 858              | VL3 3.Harmonic  | Unsigned 16-bit | Read           | Data*0.1   | %    | 0,0400,0   |
| 2137                                                              | 859              | VI3 4.Harmonic  | Unsigned 16-bit | Read           | Data*0.1   | %    | 0,0400,0   |
|                                                                   |                  |                 | Unsigned 16-bit | Read           | Data*0.1   | %    | 0,0400,0   |
|                                                                   |                  |                 | Unsigned 16-bit | Read           | Data*0.1   | %    | 0,0400,0   |
| 2196                                                              | 894              | VL3 63.Harmonik | Unsigned 16-bit | Read           | Data*0.1   | %    | 0,0400,0   |
| 2197                                                              | 895              | IL1 2.Harmonik  | Unsigned 16-bit | Read           | Data*0.1   | %    | 0,0400,0   |
| 2198                                                              | 896              | IL1 3.Harmonik  | Unsigned 16-bit | Read           | Data*0.1   | %    | 0,0400,0   |
| 2199                                                              | 897              | IL1 4.Harmonik  | Unsigned 16-bit | Read           | Data*0.1   | %    | 0,0400,0   |
|                                                                   |                  |                 | Unsigned 16-bit | Read           | Data*0.1   | %    | 0,0400,0   |
|                                                                   |                  |                 | Unsigned 16-bit | Read           | Data*0.1   | %    | 0,0400,0   |
| 2258                                                              | 8D2              | IL1 63.Harmonic | Unsigned 16-bit | Read           | Data*0.1   | %    | 0,0400,0   |
| 2259                                                              | 8D3              | IL2 2.Harmonic  | Unsigned 16-bit | Read           | Data*0.1   | %    | 0,0400,0   |
| 2260                                                              | 8D4              | IL1 2.Harmonic  | Unsigned 16-bit | Read           | Data*0.1   | %    | 0,0400,0   |
| 2261                                                              | 8D5              | IL2 4.Harmonic  | Unsigned 16-bit | Read           | Data*0.1   | %    | 0,0400,0   |
|                                                                   |                  |                 | Unsigned 16-bit | Read           | Data*0.1   | %    | 0,0400,0   |
|                                                                   |                  |                 | Unsigned 16-bit | Read           | Data*0.1   | %    | 0,0400,0   |
| 2320                                                              | 910              | IL2 63.Harmonic | Unsigned 16-bit | Read           | Data*0.1   | %    | 0,0400,0   |
| 2321                                                              | 911              | IL3 2.Harmonic  | Unsigned 16-bit | Read           | Data*0.1   | %    | 0,0400,0   |
| 2322                                                              | 912              | IL3 3.Harmonic  | Unsigned 16-bit | Read           | Data*0.1   | %    | 0,0400,0   |
| 2323                                                              | 913              | IL3 4.Harmonic  | Unsigned 16-bit | Read           | Data*0.1   | %    | 0,0400,0   |
|                                                                   |                  |                 | Unsigned 16-bit | Read           | Data*0.1   | %    | 0,0400,0   |
|                                                                   |                  |                 | Unsigned 16-bit | Read           | Data*0.1   | %    | 0,0400,0   |
| 2382                                                              | 94F              | IL3 63.Harmonic | Unsigned 16-bit | Read           | Data*0.1   | %    | 0.0400.0   |

|                  | Tense TPM-04, TPM-05 Energy Analyser Basic Data Modbus Address |                           |                 |                |                   |      |              |  |
|------------------|----------------------------------------------------------------|---------------------------|-----------------|----------------|-------------------|------|--------------|--|
| Address<br>(Dec) | Address<br>(Hex)                                               | Parameter                 | Data Type       | Read/W<br>rite | Multiplier        | Unit | Real Value   |  |
| 4000             | FA0                                                            | Current Transformer Ratio | Unsigned 16-bit | Read           | Data              | х    | 15000        |  |
| 4001             | FA1                                                            | Voltage Transformer Ratio | Unsigned 16-bit | Read           | Data * 0.1        | Х    | 1,0 4000,0   |  |
| 4002             | FA2                                                            | L1 Voltage                | Unsigned 16-bit | Read           | Data * VT * 0.1   | V    | 0,0 Vmax     |  |
| 4003             | FA3                                                            | L2 Voltage                | Unsigned 16-bit | Read           | Data * VT * 0.1   | V    | 0,0 Vmax     |  |
| 4004             | FA4                                                            | L3 Voltage                | Unsigned 16-bit | Read           | Data * VT * 0.1   | V    | 0,0 Vmax     |  |
| 4005             | FA5                                                            | L12 Voltage               | Unsigned 16-bit | Read           | Data * VT * 0.1   | V    | 0,0 Vmax     |  |
| 4006             | FA6                                                            | L23 Voltage               | Unsigned 16-bit | Read           | Data * VT * 0.1   | V    | 0,0 Vmax     |  |
| 4007             | FA7                                                            | L31 Voltage               | Unsigned 16-bit | Read           | Data * VT * 0.1   | V    | 0,0 Vmax     |  |
| 4008             | FA8                                                            | L1 Current                | Unsigned 16-bit | Read           | Data * CT * 0.001 | А    | 0,000 Imax   |  |
| 4009             | FA9                                                            | L2 Current                | Unsigned 16-bit | Read           | Data * CT * 0.001 | А    | 0,000 Imax   |  |
| 4010             | FAA                                                            | L3 Current                | Unsigned 16-bit | Read           | Data * CT * 0.001 | А    | 0,000 Imax   |  |
| 4012             | FAC                                                            | L1 Frequency              | Unsigned 16-bit | Read           | Data * 0.01       | Hz   | 45,00 65,00  |  |
| 4013             | FAD                                                            | L2 Frequency              | Unsigned 16-bit | Read           | Data * 0.01       | Hz   | 45,00 65,00  |  |
| 4014             | FAE                                                            | L3 Frequency              | Unsigned 16-bit | Read           | Data * 0.01       | Hz   | 45,00 65,00  |  |
| 4015             | FAF                                                            | L1 Active Power           | Unsigned 16-bit | Read           | Data * CT * VT    | W    | 0 Pmax       |  |
| 4016             | FB0                                                            | L2 Active Power           | Unsigned 16-bit | Read           | Data * CT * VT    | W    | 0 Pmax       |  |
| 4017             | FB1                                                            | L3 Active Power           | Unsigned 16-bit | Read           | Data * CT * VT    | W    | 0 Pmax       |  |
| 4018             | FB2                                                            | Total Active Power        | Unsigned 16-bit | Read           | Data * CT * VT    | W    | 0 Pmax       |  |
| 4019             | FB3                                                            | L1 Reactive Power         | Unsigned 16-bit | Read           | Data * CT * VT    | Var  | 0 Qmax       |  |
| 4020             | FB4                                                            | L2 Reactive Power         | Unsigned 16-bit | Read           | Data * CT * VT    | Var  | 0 Qmax       |  |
| 4021             | FB5                                                            | L3 Reactive Power         | Unsigned 16-bit | Read           | Data * CT * VT    | Var  | 0 Qmax       |  |
| 4022             | FB6                                                            | Total Reactive Power      | Unsigned 16-bit | Read           | Data * CT * VT    | Var  | 0 Qmax       |  |
| 4023             | FB7                                                            | L1 Apparent Power         | Unsigned 16-bit | Read           | Data * CT * VT    | VA   | 0 Smax       |  |
| 4024             | FB8                                                            | L2 Apparent Power         | Unsigned 16-bit | Read           | Data * CT * VT    | VA   | 0 Smax       |  |
| 4025             | FB9                                                            | L3 Apparent Power         | Unsigned 16-bit | Read           | Data * CT * VT    | VA   | 0 Smax       |  |
| 4026             | FBA                                                            | Total Apparent Power      | Unsigned 16-bit | Read           | Data * CT * VT    | VA   | 0 Smax       |  |
| 4027             | FBB                                                            | L1 Cosφ                   | Signed 16-bit   | Read           | Data * 0.001      | х    | -1,000 1,000 |  |
| 4028             | FBC                                                            | L2 Cosφ                   | Signed 16-bit   | Read           | Data * 0.001      | х    | -1,000 1,000 |  |
| 4029             | FBD                                                            | L3 Cosφ                   | Signed 16-bit   | Read           | Data * 0.001      | х    | -1,000 1,000 |  |
| 4030             | FBE                                                            | L1 Power Factor           | Signed 16-bit   | Read           | Data * 0.001      | х    | -1,000 1,000 |  |
| 4031             | FBF                                                            | L2 Power Factor           | Signed 16-bit   | Read           | Data * 0.001      | х    | -1,000 1,000 |  |
| 4032             | FC0                                                            | L3 Power Factor           | Signed 16-bit   | Read           | Data * 0.001      | х    | -1,000 1,000 |  |
| 4033             | FC1                                                            | Total Power Factor        | Signed 16-bit   | Read           | Data * 0.001      | Х    | -1,000 1,000 |  |
| 4034             | FC2                                                            | Hour                      | Unsigned 16-bit | Read           | Data              | X    | 023          |  |
| 4035             | гсз                                                            | iviinute                  | Unsigned To-blt | кеаа           | Data              | X    | 059          |  |

| isou i or osoona onsignou to bit i teau Data                    | Х       | 059       |
|-----------------------------------------------------------------|---------|-----------|
| 4037 FC5 Day Unsigned 16-bit Read Data D                        | Х       | 1 31      |
| 4038 FC6 Month Unsigned 16-bit Read Data                        | Х       | 1 12      |
| 4039 FC7 Year Unsigned 16-bit Read Data                         | Х       | 2000 2099 |
| 4040 FC8 L1 Active Import Energy Lineigned 22 bit Read Data     | Nh      | 0 Max     |
| 4041 FC9                                                        | /11     | 0 Wax     |
| 4042 FCA L 2 Active Import Energy Lineigned 22 bit Read Data    | Nh      | 0 Max     |
| 4043 FCB                                                        | / 11    | 0 Max     |
| 4044 FCC 1.3 Active Import Energy Unsigned 32-bit Read Data     | N/h     | 0 Max     |
| 4045 FCD                                                        | / 11    | 0 Max     |
| 4046 FCE Total Active Import Energy Unsigned 32-bit Read Data W | ∧/h     | 0 Max     |
| 4047 FCF                                                        | / • • • | 0 Max     |
| 4048 FD0 L1 Active Export Energy Unsigned 32-bit Read Data M    | Nh      | 0 Max     |
| 4049 FD1 ET Addive Expert Energy Cholghed of Shit Read State    |         | 0 Max     |
| 4050 FD2 L2 Active Export Energy Unsigned 32-bit Read Data M    | Nh      | 0 Max     |
| 4051 FD3                                                        |         | 0 Max     |
| 4052 FD4 L3 Active Export Energy Unsigned 32-bit Read Data M    | Nh      | 0Max      |
| 4053 FD5                                                        |         |           |
| 4054 FD6 Total Active Export Energy Unsigned 32-bit Read Data M | Nh      | 0Max      |
| 4055 FD7                                                        |         |           |
| 4056 FD8 L1 Inductive Energy Unsigned 32-bit Read Data Va       | 'arh    | 0 Max     |
| 4057 FD9                                                        |         |           |
| 4058 FDA L2 Inductive Energy Unsigned 32-bit Read Data Va       | ′arh    | 0 Max     |
| 4059 FDB                                                        |         |           |
| 4060 FDC L3 Inductive Energy Unsigned 32-bit Read Data Va       | 'arh    | 0 Max     |
| 4061 FDD                                                        |         |           |
| 4062 FDE Total Inductive Energy Unsigned 32-bit Read Data Va    | 'arh    | 0 Max     |
| 4063 FDF                                                        |         |           |
| 4064 FE0 L1 Capacitive Energy Unsigned 32-bit Read Data Va      | 'arh    | 0 Max     |
| 4065 FE1                                                        |         |           |
| 4066 FE2 L2 Capacitive Energy Unsigned 32-bit Read Data Va      | 'arh    | 0 Max     |
| 4067 FE3                                                        |         |           |
| 4068 FE4 L3 Capacitive Energy Unsigned 32-bit Read Data Va      | 'arh    | 0 Max     |
| 4069 FE5                                                        |         |           |
| 4070 FE6 Total Capacitive Energy Unsigned 32-bit Read Data Va   | 'arh    | 0 Max     |
| 4071 TE7                                                        |         |           |
| 4073 FE9 L1 Apparent Energy Unsigned 32-bit Read Data Vi        | /ah     | 0 Max     |
| 4074 FEA                                                        |         |           |
| 4075 FEB L2 Apparent Energy Unsigned 32-bit Read Data Va        | /ah     | 0 Max     |
| 4076 FEC                                                        |         |           |
| 4077 FED L3 Apparent Energy Unsigned 32-bit Read Data Va        | /ah     | 0 Max     |
| 4078 FEE                                                        |         |           |
| 4079 FEF Total Apparent Energy Unsigned 32-bit Read Data Va     | /ah     | 0 Max     |
| 4080 FF0 L1 THDV Unsigned 16-bit Read Data*0.1 9                | %       | 0,01000,0 |
| 4081 FF1 L2 THDV Unsigned 16-bit Read Data*0.1 9                | %       | 0,01000,0 |
| 4082 FF2 L3 THDV Unsigned 16-bit Read Data*0.1 9                | %       | 0,01000,0 |
| 4083 FF3 3P THDV Unsigned 16-bit Read Data*0.1 9                | %       | 0,01000,0 |
| 4084 FF4 L1 THDI Unsigned 16-bit Read Data*0.1 9                | %       | 0,01000,0 |
| 4085 FF5 L2 THDI Unsigned 16-bit Read Data*0.1 9                | %       | 0,01000,0 |

| 4086 | FF6 | L3 THDI | Unsigned 16-bit | Read | Data*0.1 | % | 0,01000,0 |
|------|-----|---------|-----------------|------|----------|---|-----------|
| 4087 | FF7 | 3P THDI | Unsigned 16-bit | Read | Data*0.1 | % | 0,01000,0 |